# Intelligent Provisioning of multiple Zabbix **Instances in Kubernetes**

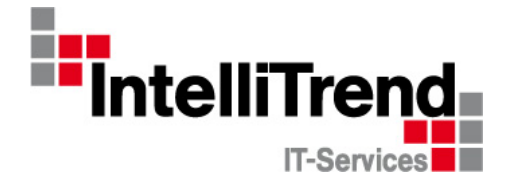

### IntelliTrend GmbH

www.intellitrend.de

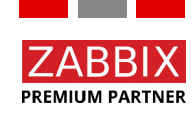

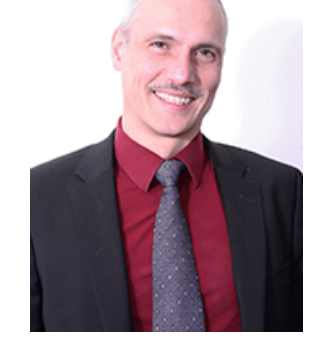

Contact: Wolfgang Alper

wolfgang.alper@intellitrend.de

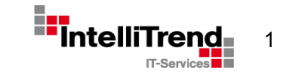

# Intelligent Provisioning of multiple Zabbix Instances in Kubernetes

# With special thanks to Deutsche Telekom Technik GmbH for a great project

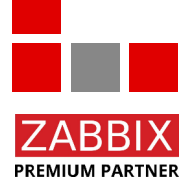

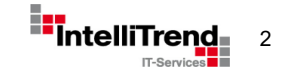

# Lets start simple Zabbix installation with Docker

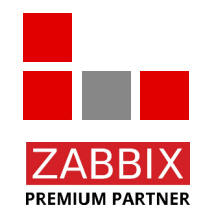

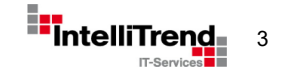

# Zabbix installation with Docker

### Using Docker command line

```
docker run --name my-zabbix-server-mysql \
  -e DB_SERVER_HOST="my-mysql-server" \
  -e MYSQL_USER="mydbuser" \
  -e MYSQL_PASSWORD="mydbpass" \
  -d zabbix/zabbix-server-mysql:ubuntu-6.4-latest
```

### More optional Env-Vars

```
...
ZBX_LISTENPORT=10051
ZBX_STARTREPORTWRITERS=1
ZBX_WEBSERVICEURL=http://zabbix-web-service:10053/report
```

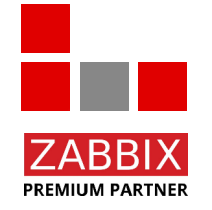

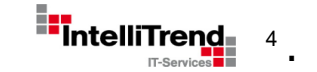

# Zabbix installation with Kubernetes

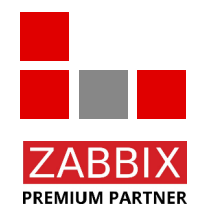

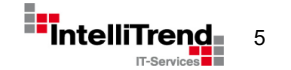

# Installation options with Kubernetes

 Deploy Zabbix (similar to Docker) manually with YAML based configuration files using "kubectl"

or

 Deploy Zabbix using templates, configuration repositories and config synchronization using "Helm"

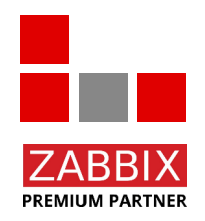

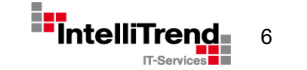

# **Introducing Helm**

- Helm is often called "The package manager for Kubernetes"
- Helm is both a K8s config repository and templating system
- Bundles multiple configuration files into a release
- Allows consistent upgrades with versioning
- Flexible configuration via a "values.yaml" file
- Official Zabbix K8s Monitoring Helm Chart: <u>https://git.zabbix.com/projects/ZT/repos/kubernetes-helm/browse</u>
- Community Zabbix K8s Deployment Helm Chart: <u>https://github.com/zabbix-community/helm-zabbix</u> (Former repo: https://github.com/cetic/helm-zabbix)

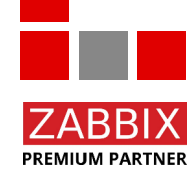

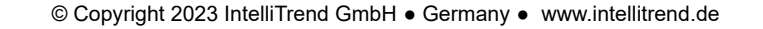

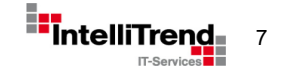

### Helm – Templates and Values

### Helm Values

```
{{- if .Values.zabbixserver.enabled }}
 ____
                                                                  # Default values for zabbix.
 apiVersion: apps/v1
                                                                   # This is a YAML-formatted file.
 kind: StatefulSet
                                                                  # Declare variables to be passed into your templates.
⊟metadata:
  name: {{ template "zabbix.fullname" . }}-zabbix-server
                                                                   # **Zabbix Server** configurations
  labels:
                                                                 Ezabbixserver.
     app: {{ template "zabbix.fullname" . }}-zabbix-server
                                                                    # -- Fnables use of **Zabbix Server**
     app.kubernetes.io/name: zabbix-server
                                                                    enabled: true
     helm.sh/chart: {{ include "zabbix.chart" . }}
                                                                    # -- Number of replicas of ``zabbixserver`` module
     app.kubernetes.io/instance: {{ .Release.Name }}-zabbix-sei
                                                                    replicaCount: 1
     app.kubernetes.io/managed-by: {{ .Release.Service }}-zabbi
                                                                    # -- optional set true open a port direct on node where zabbix server runs
spec:
                                                                    hostPort: false
   replicas: {{ .Values.zabbixserver.replicaCount }}
                                                                    # -- optional set hostIP different from 0.0.0.0 to open port only on this IP
   serviceName: {{ template "zabbix.fullname" . }}
                                                                    hostIP: 0.0.0.0
   selector:
                                                                    resources: {}
                                                                    image:
     matchLabels:
                                                                      # -- Zabbix server Docker image name
       app: {{ template "zabbix.fullname" . }}-zabbix-server
                                                                      repository: zabbix/zabbix-server-pgsgl
   template:
                                                                      # -- Tag of Docker image of Zabbix server
     metadata:
                                                                      tag: ubuntu-6.0.0
       labels:
                                                                      # -- Pull policy of Docker image
         app: {{ template "zabbix.fullname" . }}-zabbix-server
                                                                      pullPolicy: IfNotPresent
         app.kubernetes.io/name: zabbix-server
                                                                      # -- List of dockerconfig secrets names to use when pulling images
         helm.sh/chart: {{ include "zabbix.chart" . }}
                                                                      pullSecrets: []
         app.kubernetes.io/instance: {{ .Release.Name }}-zabbiz
                                                                    # -- Address of database host
         app.kubernetes.io/managed-by: {{ .Release.Service }}-;
                                                                    DB SERVER HOST: "172.20.22.100"
                                                                    # -- Port of database host
                                                                    DB SERVER PORT: "5432"
                                                                    # -- User of database
          Helm Template
                                                                    POSTGRES USER: "zabbix"
                                                                    # -- Password of database
```

POSTGRES PASSWORD: "zabbix"

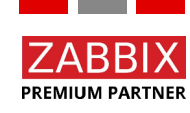

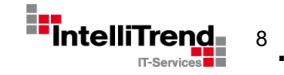

# Installing Zabbix in K8s using Helm

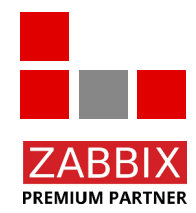

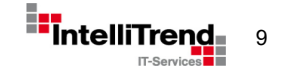

# Installing Zabbix using Helm

Install Zabbix Helm repository

| [serveradmin@k8s-master demo]\$ helm repo add cetic https://cetic.github.io/helm-charts                                                                  |
|----------------------------------------------------------------------------------------------------|
| "cetic" has been added to your repositories                                                                                                    |
| [serveradmin@k8s-master demo]\$ helm repo update<br>Hang tight while we grab the latest from your chart repositories                                     |
| Successfully got an update from the "metallb" chart repository<br>Successfully got an update from the "nfs-subdir-external-provisioner" chart repository |
| Successfully got an update from the "cetic" chart repository<br>Successfully got an update from the "prometheus-community" chart repository              |
| Update Complete. *Happy Helming!*                                                                                                    |

Create values\_zabbix.yaml (skeleton with defaults)

[serveradmin@k8s-master demo]\$ helm show values cetic/zabbix > zabbix\_values.yaml

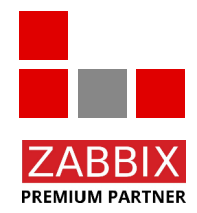

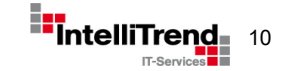

# Installing Zabbix instance

Edit zabbix\_values.yaml:

- Disable Postgres deployment since we use an external DB
- Set DB\_SERVER\_HOST to address of external DB
- Set username, password and database name as required

```
# **PostgreSQL** configurations
postgresql:
# -- Create a database using Postgresql
enabled: false
auth:
# -- Enable remote access to "postgres" user
enablePostgresUser: true
# -- Password of "postgres" user
postgresPassword: "zabbix_pwd"
# -- User of database
username: "zabbix"
# Password of database
password: "zabbix"
# -- Name of database
database: "zabbix"
```

```
# **Zabbix Server** configurations
zabbixserver:
# -- Enables use of **Zabbix Server**
 enabled: true
 # -- Number of replicas of "zabbixserver"
 replicaCount: 1
# -- optional set true open a port direct
 hostPort: false
 # -- optional set hostLP
 hostIP: 0.0.0.0
 resources: {}
 image:
 # Zabbix server Docker image name
  repository: zabbix/zabbix-server-pgsql
 # -- Tag of Docker image of Zabbix server
 tag: ubuntu-6.0.0
 # -- Pull policy of Docker image
 pullPolicy: IfNotPresent
 # -- List of dockerconfig secrets
  pullSecrets: []
 # -- database
 DB_SERVER_HOST: "172.20.20.100"
 DB SERVER PORT: "5432"
 POSTGRES USER: "zabbix"
  POSTGRES PASSWORD: "zabbix"
```

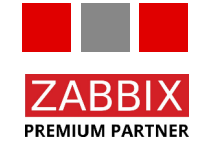

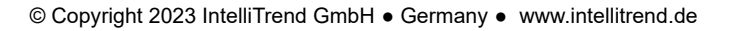

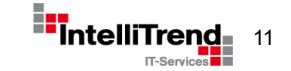

### Installing Zabbix instance

Create helm release "zabbix-1" in namespace "zabbix":

[serveradmin@k8s-master demo]\$ helm install -n zabbix --create-namespace -f zabbix\_values.yaml zabbix-1 cetic/zabbix NAME: zabbix-1 LAST DEPLOYED: Thu Apr 14 10:07:32 2022 NAMESPACE: zabbix STATUS: deployed REVISION: 1 TEST SUITE: None NOTES: Get the application URL by running these commands: export POD\_NAME=\$(kubectl get pods --namespace zabbix -1 "app=zabbix-1-zabbix-web" -o jsonpath="{.items[0].metadata.name}") export POD\_NAME=\$(kubectl get pods --namespace zabbix \$POD\_NAME -o jsonpath="{.items[0].ports[0].containerPort}") echo "Visit http://127.0.0.1:8888 to use your application" kubectl --namespace zabbix port-forward \$POD\_NAME 8888:\$CONTAINER\_PORT

#### Pods for "zabbix-1" after installation

PREMIUM PARTNER

|     | Overviev                 | v Pods | Deploy | ments    | Daer  | monSets      | StatefulSets | ReplicaSets | Jobs | Cro     | nJobs   |        |   |
|-----|--------------------------|--------|--------|----------|-------|--------------|--------------|-------------|------|---------|---------|--------|---|
| Poo | is                       | 3 i    | tems   |          |       |              | Namespa      | ice: zabbix |      |         |         |        | ٩ |
|     | Name –                   | Names  | sp –   | Contain  |       | Restarts -   | Controll     | - Node -    | QoS  |         | A       | Stat 👻 | : |
|     | zabbix-1-zabbix-proxy-0  | zabbix |        | ••       |       |              |              | worker3     | Best |         |         |        |   |
|     | zabbix-1-zabbix-server-0 | zabbix |        | • •      |       |              |              |             |      |         |         |        |   |
|     | zabbix-1-zabbix-web-64d7 |        |        | •        |       |              |              |             | Best |         |         |        |   |
|     |                          |        |        |          |       |              |              |             |      |         |         |        |   |
|     |                          |        |        |          |       |              |              |             |      |         |         |        |   |
|     |                          |        | 0      | Convrigh | + 201 | 22 IntolliTr | and CmbU     | Cormony     |      | ntallit | rond de |        |   |

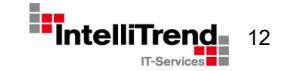

# **Running Zabbix instance**

Zabbix Server for "zabbix-1" initializing database:

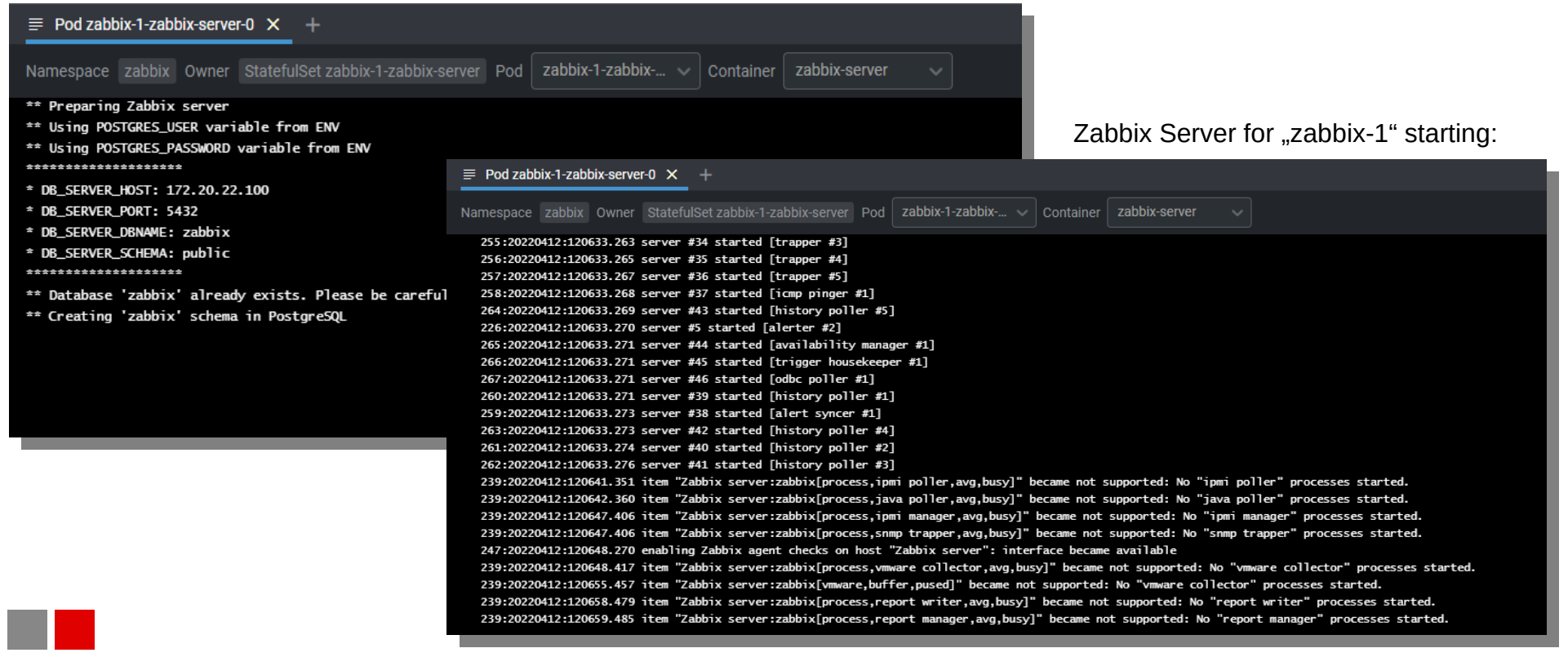

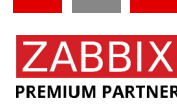

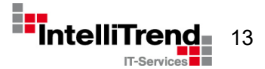

# Running Zabbix instance – Pods

Pod "zabbix-1-zabbix-server-0" - container zabbix-server - container zabbix-agent

| bix-server | CPU Memory Filesystem                              |
|------------|----------------------------------------------------|
|            | Metrics not available at the moment                |
|            |                                                    |
|            |                                                    |
|            | zabbix-server: 10051/TCP Forward                   |
|            | zabbix-jmx: 10052/TCP Forward                      |
|            | DB_SERVER_HOST: 172.20.22.100                      |
|            | DB_SERVER_PORT: 5432                               |
|            | POSTGRES_DB: Zabbix                                |
|            | POSTGRES_PASSWORD. Zaubix<br>POSTGRES_USER: zabbix |
|            |                                                    |
|            | from default-token-js9jx (ro)                      |
| bix-agent  |                                                    |
|            | CPU Memory Filesystem                              |
|            | Hetrics not available at the moment                |
|            |                                                    |
|            |                                                    |
|            | zabbix-agent: 10050/TCP Forward                    |
|            |                                                    |
|            |                                                    |
|            | ZBX_DEBUGLEVEL:                                    |
|            | ZBX_HOSTNAME: Zabbix server                        |
|            | ZBX_LOADMODULE:                                    |
|            | ZBX_PASSIVESERVERS: 127.0.0.1                      |
|            | ZBX_PASSIVE_ALLOW: true                            |
|            | ZBX_SERVER_HOST: 127.0.0.1                         |
|            | ZBX_SERVER_PURI: 10051                             |
|            |                                                    |
|            |                                                    |

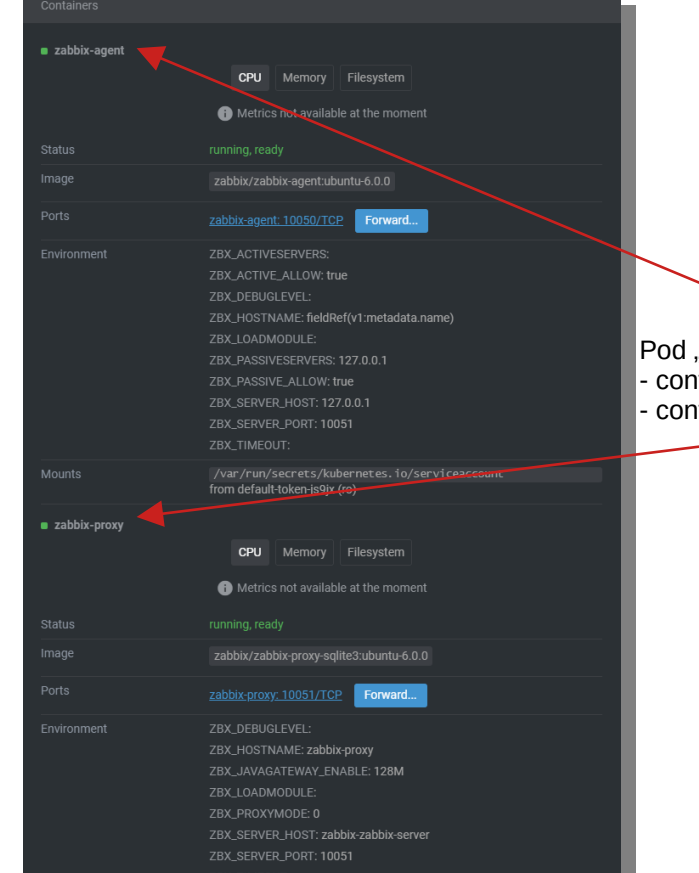

Pod "zabbix-1-zabbix-proxy-0" - container zabbix-agent - container zabbix-proxy

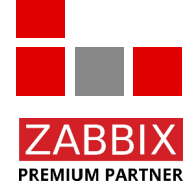

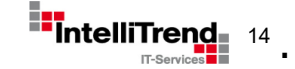

# Make services accessible from outside the cluster

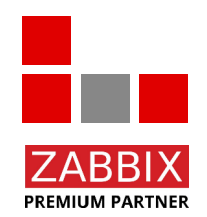

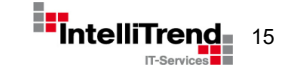

## Make services accessible from outside

- HTTP based services can be routed using a reverse proxy like nginx or Traefik
- Non-HTTP based TCP / UDP services cannot be routed easily, they require a dedicated external IP address

Cloud services like AWS, Azure or GCS provide load balancers as a solutions to this

How to solve this in a self-hosted cloud environment?

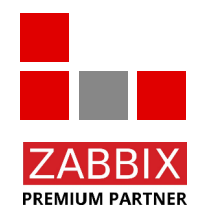

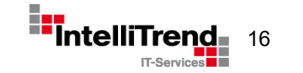

# Make services accessible from outside

### Introducing MetalLB

PREMIUM PARTNER

• MetalLB provides a layer 2 network load balancer usable in self-hosted cloud environments

Assigns external IP addresses to cluster services, does not rely on URLs or reverse proxies

| <pre>[serveradmin@k8s-master demo]\$ helm repo add metallb https://metallb.github.io/metallb</pre>                                                                                                    | - Add repo     |
|----------------------------------------------------------------------------------------------------|----------------|
| [serveradmin@k8s-master demo]\$ helm repo update                                                                                                    | — Update repo  |
| <pre>[serveradmin@k8s-master demo]\$ helm install metallb metallb/metallbnamespace metallb \    create-namespace -f metallb_values.yamlversion "0.11.0"</pre>                                                                                                    | Install        |
| NAME: metallb<br>LAST DEPLOYED: Thu Apr 14 12:08:35 2022<br>NAMESPACE: metallb<br>STATUS: deployed<br>REVISION: 1<br>TEST SUITE: None<br>NOTES: MetalLB is now running in the cluster.<br>LoadBalancer Services in your cluster are now available on the IPs you<br>defined in MetalLB's configuration: |                |
| <pre>config:<br/>address-pools:<br/>- addresses:<br/>- 172.20.22.110-172.20.22.120<br/>name: default<br/>protocol: layer2</pre>                                                                                                    | — Address pool |
| See https://github.com/metallb/metallb                                                                                                    | •              |
| © Copyright 2023 IntelliTrend GmbH                                                                                                    |                |

IT-Service

# **Reconfigure Zabbix for MetalLB**

Adjust zabbix\_values.yaml to use service type LoadBalancer instead of ClusterIP

```
# -- Password of database
POSTGRES PASSWORD: "zabbix"
# -- Name of database
POSTGRES DB: "zabbix"
service:
 # -- Type of service in Kubernetes cluster
 tvpe: LoadBalancer
  # -- Cluster IP for Zabbix server
  clusterIP:
  # -- Port of service in Kubernetes cluster
  port: 10051
  # NodePort of service on each node
  nodePort: 31051
  # -- Annotations for the zabbix-server service
  annotations: {}
  # metallb.universe.tf/address-pool: production-public-ips
# -- Extra environment variables. A list of additional environment variables.
extraEnv: {}
```

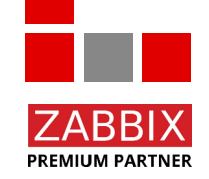

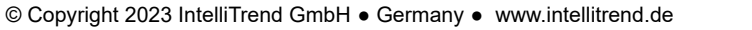

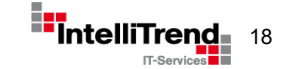

## Zabbix Services via MetalLB

Upgrade release "zabbix-1" after the change to zabbix\_values.yaml

[serveradmin@k8s-master demo]\$ helm upgrade -n zabbix -f zabbix\_values.yaml zabbix-1 cetic/zabbix Release "zabbix-1" has been upgraded. Happy Helming! NAME: zabbix-1 LAST DEPLOYED: Tue Apr 26 15:18:37 2022 NAMESPACE: zabbix STATUS: deployed REVISION: 11 TEST SUITE: None NOTES:

Get the application URL by running these commands: export POD\_NAME=\$(kubectl get pods --namespace zabbix -1 "app=zabbix-1-zabbix-web" -o jsonpath="{.items[0].metadata.name}") export CONTAINER\_PORT=\$(kubectl get pod --namespace zabbix \$POD\_NAME -o jsonpath="{.spec.containers[0].ports[0].containerPort}") echo "Visit http://127.0.0.1:8888 to use your application" kubectl --namespace zabbix port-forward \$POD\_NAME 8888:\$CONTAINER\_PORT

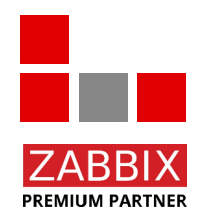

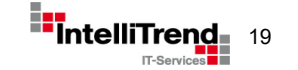

# Zabbix Services via MetalLB

Service for Zabbix server now has the type "LoadBalancer" and is accessible via an external IP address

| Ser | vices                  |           | 4 iter       | ns            |                     |               | Namespa | ce: zabbix 🗸 🗸     |       | ervices  |
|-----|------------------------|-----------|--------------|---------------|---------------------|---------------|---------|--------------------|-------|----------|
|     | Name -                 | Namespace | Туре 🚽       | Cluster IP    | Ports -             | External IP   |         | Selector -         | Age – | Status - |
|     | zabbix-1-zabbix-agent  | zabbix    | ClusterIP    | 10.100.49.101 | 10050/TCP           |               |         | app=zabbix-1-zabbi | 31m   | Active   |
|     | zabbix-1-zabbix-proxy  | zabbix    | ClusterIP    | 10.108.144.73 | 10051/TCP           |               |         | app=zabbix-1-zabbi | 31m   | Active   |
|     | zabbix-1-zabbix-server | zabbix    | LoadBalancer | 10.103.236.54 | 10051:30539/TCP, 10 | 172.20.22.110 | 0       | app=zabbix-1-zabbi | 31m   | Active   |
|     | zabbix-1-zabbix-web    | zabbix    | NodePort     | 10.101.55.186 | 80:31390/TCP        | -             |         | app=zabbix-1-zabbi | 31m   | Active   |

Zabbix server is accessible outside the cluster using:

- External IP 172.20.22.110 (assigned by MetalLB)
- Port 10051

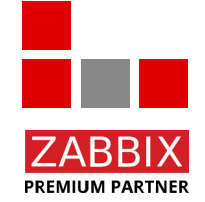

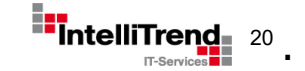

# Real world challenges

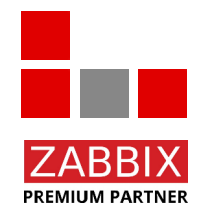

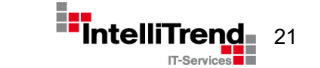

# Kubernetes - Real world challenges

When installing applications in a Kubernetes cluster you might face some challenges

- Not everyone is used to kubectl, Helm charts etc.
- How to ensure consistent application configurations?
- How to track configuration changes?
- How to manage passwords/secrets in configuration files?
- How to allow users/admins to simply deploy an application?

### We need building blocks to create a more user friendly approach

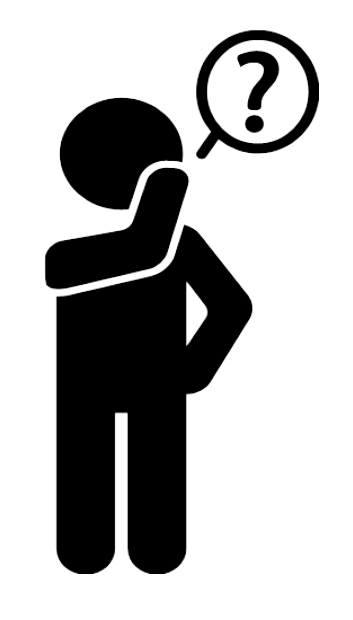

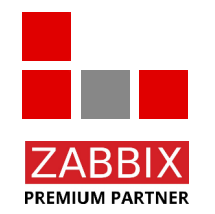

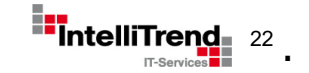

# Building block: Flux (Manage and apply configurations)

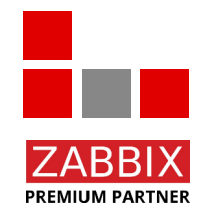

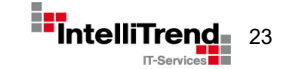

# **Building Block - Introducing Flux**

Flux offers a GitOps solution for Kubernetes

- K8s configuration is synchronized with Git repositories, which gives:
  - Proper versioning
  - Easy rollbacks
  - Consistent config states
- Flux is deployed on the cluster and controls it via the Kubernetes API
- Instead of "kubectl apply" or "helm install", changes are committed and pushed to Git repositories
- Flux polls these Git repositories for changes and performs automatic rollouts in the cluster when required

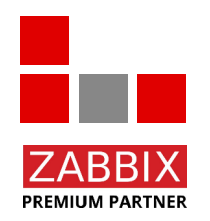

### See <a href="https://github.com/fluxcd/flux2">https://github.com/fluxcd/flux2</a>

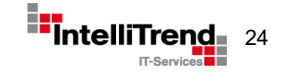

# **Building Block - Flux/Git**

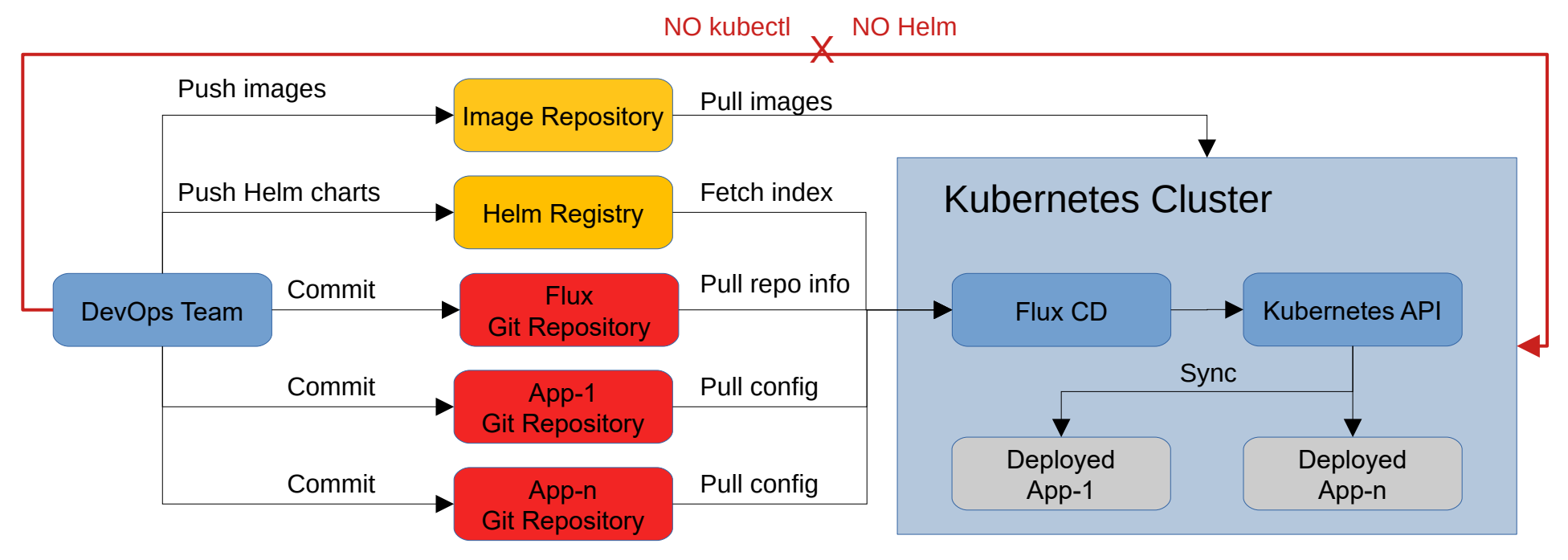

#### Flux Git Repository

- Flux base configuration
- References to App repositories

#### **App Git Repositories**

- App Helm release config
- Other K8s YAML config files

#### In our case apps are individual Zabbix instances

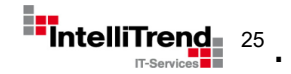

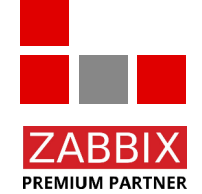

# Building block: SOPS (Manage and apply secrets)

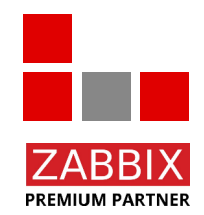

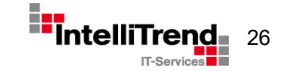

# Building Block – Introducing SOPS

- Applications require credentials (databases, APIs, email, etc.) that are stored in config files for GitOps
- However: Clear-text credentials in Git is a bad idea!
- Use encryption?
  - $\rightarrow$  Deployed applications still need to be able to read credentials
- Where to put the keys for the encrypted credentials?
  - $\rightarrow$  Chicken-and-egg problem
- Multiple users may have to edit credentials
  - $\rightarrow$  How do we share the keys?

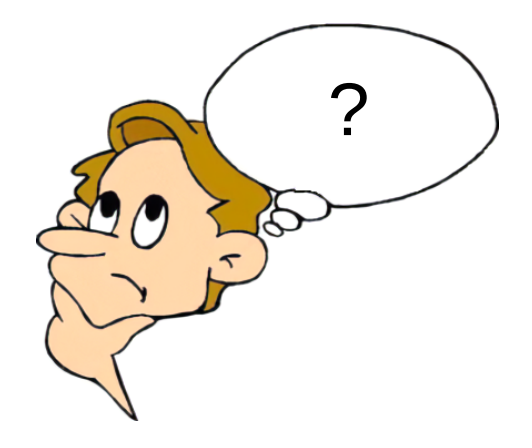

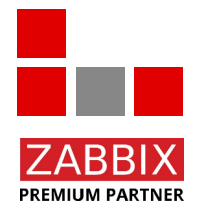

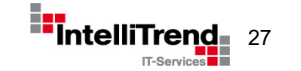

# **Building Block - SOPS**

Mozilla SOPS (Secrets OPerationS) manages encrypted information in text files – supported by Flux

- Sensitive values are encrypted and encoded into special Base64 strings
- Uses asymmetric cryptography with one or multiple public/private key pairs
- Flux receives private key as a secret and automatically decrypts encrypted YAML files from Git repositories on the fly
- Only owners of the private keys can view and edit the encrypted values, multiple owners are possible
- Support for Hashicorp Vault, AWS KMS, Azure Key Vault, GCP KMS, Age, PGP etc.

```
myapp1: ENC[AES256 GCM,data:Tr7o=,iv:1=,aad:No=,tag:k=]
app2:
        user: ENC[AES256 GCM,data:CwE401s=,iv:2k=,aad:o=,tag:w==]
        password: ENC[AES256_GCM, data:p673w==,iv:YY=,aad:UQ=,tag:A=]
    # private key for secret operations in app2
        ENC[AES256 GCM, data: Ea3kL505U8=, iv:DM=, aad: FKA=, tag: EA==]
an array:

    ENC[AES256_GCM,data:v8jQ=,iv:HBE=,aad:21c=,tag:gA==]

    ENC[AES256 GCM, data:X10=,iv:o8=,aad:CQ=,tag:Hw==]

- ENC[AES256_GCM,data:KN=,iv:160=,aad:fI4=,tag:tNw==]
        created_at: 1441570389.775376
        enc: CiC....Pm1Hm
        arn: arn:aws:kms:us-east-1:656532927350:key/920aff2e-c5f1-4040-943a-047fa387b27e
        created at: 1441570391.925734
        enc: Ci...awNx
        arn: arn:aws:kms:ap-southeast-1:656532927350:kev/9006a8aa-0fa6-4c14-930e-a2dfb916de1d
        fp: 85D77543B3D624B63CEA9E6DBC17301B491B3F21
        created at: 1441570391.930042
            ----BEGIN PGP MESSAGE-----
            hQIMA0t4uZHf19qgAQ//UvGAwGePyHuf2/zayWc1oGaDs0MzI+zw6CmXvMRNPUsA
                             ...=oJgS
            ----END PGP MESSAGE-----
```

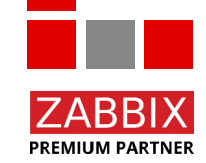

### See https://github.com/mozilla/sops

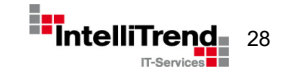

# SOPS – Basic encryption example

| erveradmin@dev-k8s-master:~/sops\$ cat credentials.yaml<br>sername: "Admin" — —<br>assword: "Very secret!"                                                                                                    | ->                                  | Plaintext input file                                                                                                    |
|----------------------------------------------------------------------------------------------------|-------------------------------------|----------------------------------------------------------------------------------------------------|
| erveradmin@dev-K85-master:~/sops\$ sops -e credentials.yaml<br>GP] WARN[0000] Deprecation Warning: GPG key fetching from a keyserver with:<br>sername: ENC[AES256_GCM,data:ampSnwE=,iv:hVVYu22D4m/0HAccJ+1pY5wgpOdGYl3NG4LjKK<br>assword: ENC[AES256_GCM,data:+Fd9G]guMhB8013s,iv:Yd47/6YPKNJwWl17sso7nymAeanQ34                                                                                                    | in sops w<br>GirOzk=,t<br>hiERXLw4N | nill be removed in a future version of sops.<br>ag:UTTRhSgN4WBm79boaefAxQ==,type:str]<br>Irx/ts=,tag:cskV9EZBGw2Fn9zNrWG8Pw==,type:st |
| <pre>pps:<br/>kms: []<br/>gcp_kms: []<br/>azure_kv: []<br/>hc_vault: []<br/>age: []<br/>lastmodified: "2022-04-26T14:50:21Z"<br/>mac: ENC[AES256_GCM,data:9z12f6pIPH22+nSgN0rJphiTrv10Gx/RG4grDzbC+NdjQpV06Id<br/>pgp:</pre>                                                                                                    | ⊵4jzC+XA7                           | '1aJXj7wEInk4YLgq7yjhPaFoMV1yVn415cPb11EA2dRu                                                                                         |
| BEGIN PGP MESSAGE<br>hQEMAyUpShfNkFB/AQf/U16Wq+X6oO0rI8b/Dpremc5McHa/6Bz43V28PIhq5lIC<br>xLPkR0yqXU4BbOzp11bLsviDLz+msAny713T91y9th5/V05bwj6mhzHc2CVTAL7g<br>8CuXcAhGk70vTh8DH7N/L3zE5514wLJ0+gnbn7CroxpoVPLb1iite07qf3zIYBdv<br>xGDBab0jUua/Y7Z/wO4561A6RNpB9vEe9WR1GE5iItt8a/BAsi9pWmG9vXN3UPUD —<br>Ub4pWl+c3REqmxShVzu2OsDQLCerBqk3F4PTIXozCUWKVz44kKWD4WIcgZC3dFFR<br>Ot/JVkPdhHYjtOc1Q4AsIUayXVziKbwxaNcTgN/ed9JeAYPKTdtGFUtHRzro3rk9<br>5jAttpDSV88EcXqLkw36oYT/IU+bzPaFyWA8Gj+R5WPyPhXyWqNeLNvAjwoPc4oVG<br>aJ+hvthvLd/JNvpPaLYxvAmfTxdfoOP4Zz7Cupq9dw==<br>=j9Xw<br>END PGP MESSAGE |                                     | Encrypted master key<br>to decrypt credentials                                                                                        |
| fp: FBC7B9E2A4F9289AC0C1D4843D16CEE4A27381B4<br>unencrypted_suffix: _unencrypted<br>version: 3.7.1<br>erveradmin@dev-k8s-master:~/sops\$                                                                                                    |                                     |                                                                                                    |

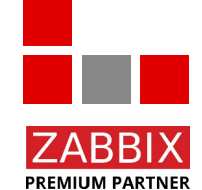

SOPS allows to manage and store secrets in publicly available text files

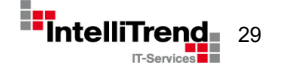

# SOPS – More complex example

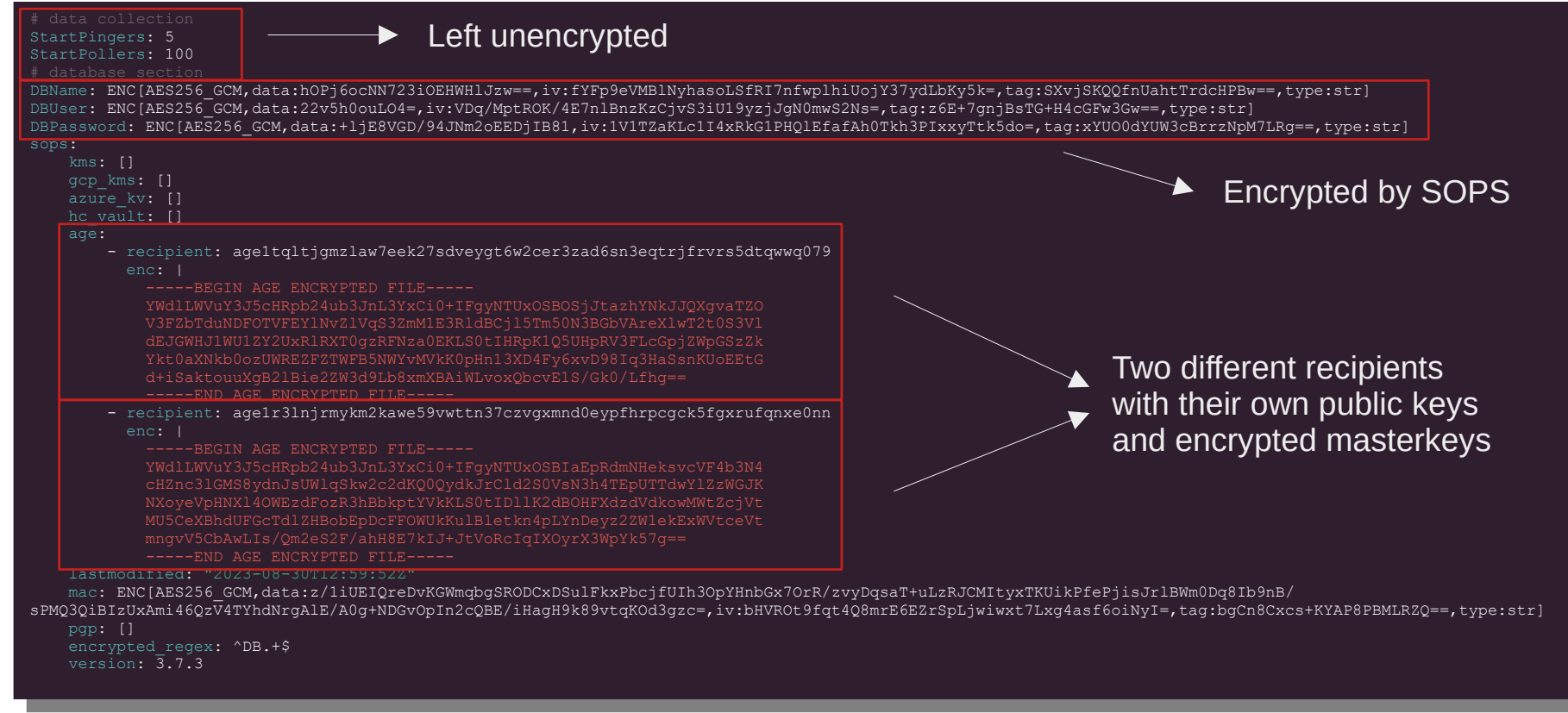

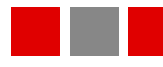

PREMIUM PARTNER

Different users/applications can update/read the file without sharing a common secret!

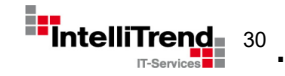

# Building block: Cloud Deploy (Manages cloud services)

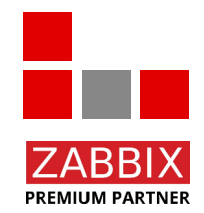

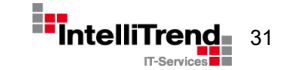

# **Building Block – Introducing Cloud Deploy**

### Lets ask ChatGPT: "What is cloud deploy?"

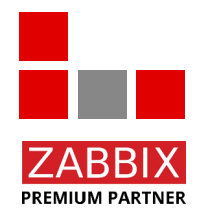

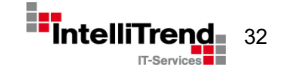

# Building Block – Introducing Cloud Deploy

Answer from ChatGPT:

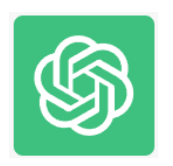

"Cloud deploy" is not a specific term or technology; rather, it is a broad concept that refers to the process of deploying applications or services on cloud infrastructure.

Cloud deployment involves taking your software application or system and making it available to users or clients over the internet using cloud resources and services.

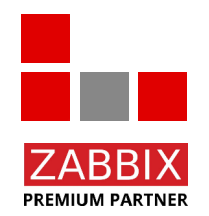

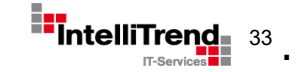

# **Cloud Deploy internals**

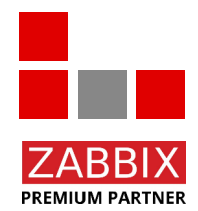

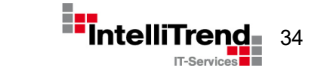

# Cloud Deploy – Provisioning Design

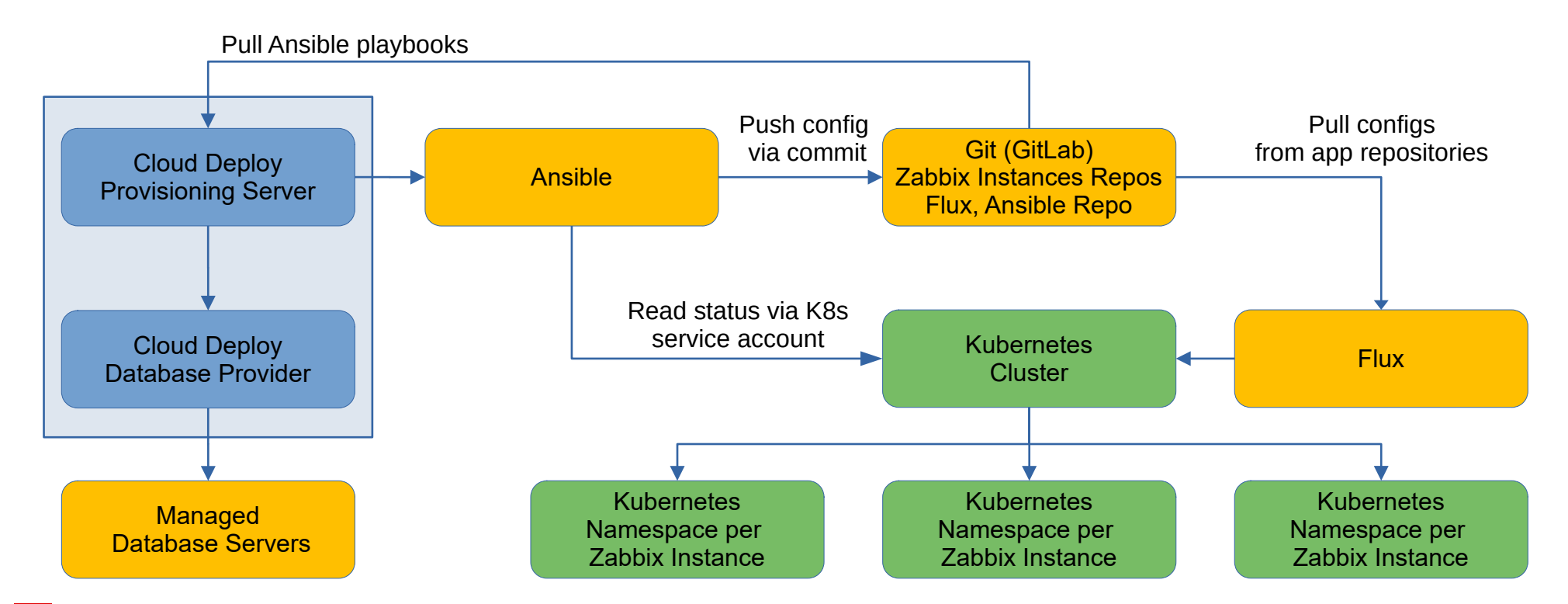

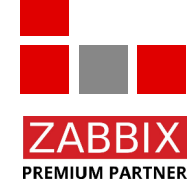

Cloud Deploy manages application deployments in Kubernetes

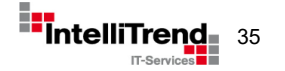

# Cloud Deploy – Auth Design and API Access

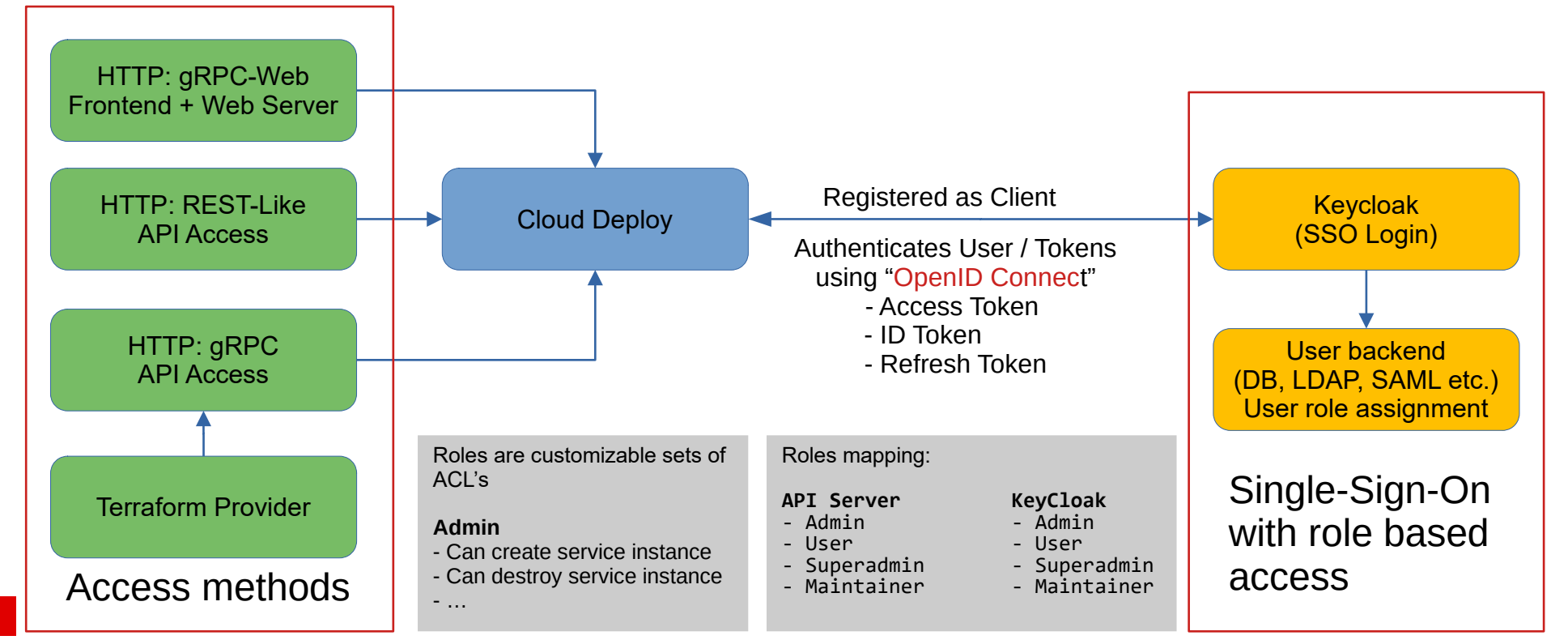

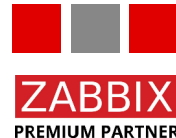

In our case services are individual Zabbix instances (including Frontends etc.)

IntelliTre

# Cloud Deploy - Git setup and workflow - Setup

GitLab Gitl ab API Create Zabbix Instance/User Repositories Assign GitLab user Zabbix-n System Git Repository Settings defined by cloud admin **Cloud Deploy** Example: defaults, database settings (via Ansible) Zabbix-n User Git Repository User settings defined by cloud user Example: specific poller settings Flux Git Repository Internal settings for Flux © Copyright 2023 IntelliTrend GmbH • Germany • www.intellitrend.de

PREMIUM PARTNER

Cloud Deploy creates its own set of Git repositories for each Zabbix installation

- System Git repository
- User Git repository

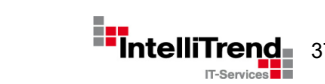

# Cloud Deploy - Git setup and workflow - Config

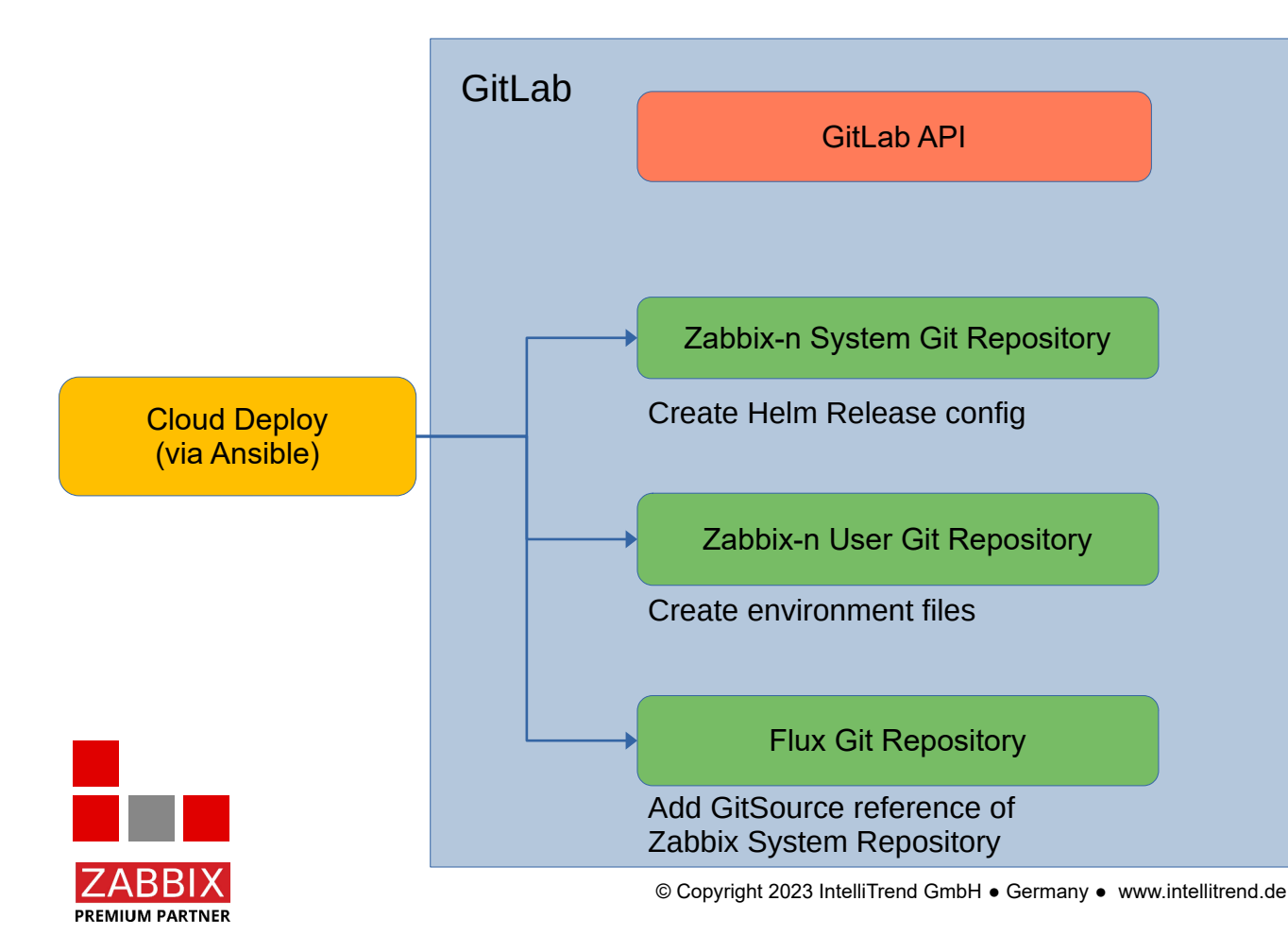

Cloud Deploy commits created files and configurations automatically

- System Git repository
- User Git repository
- Flux Git repository

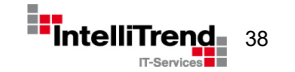

# Cloud Deploy - Git setup and workflow - Deploy

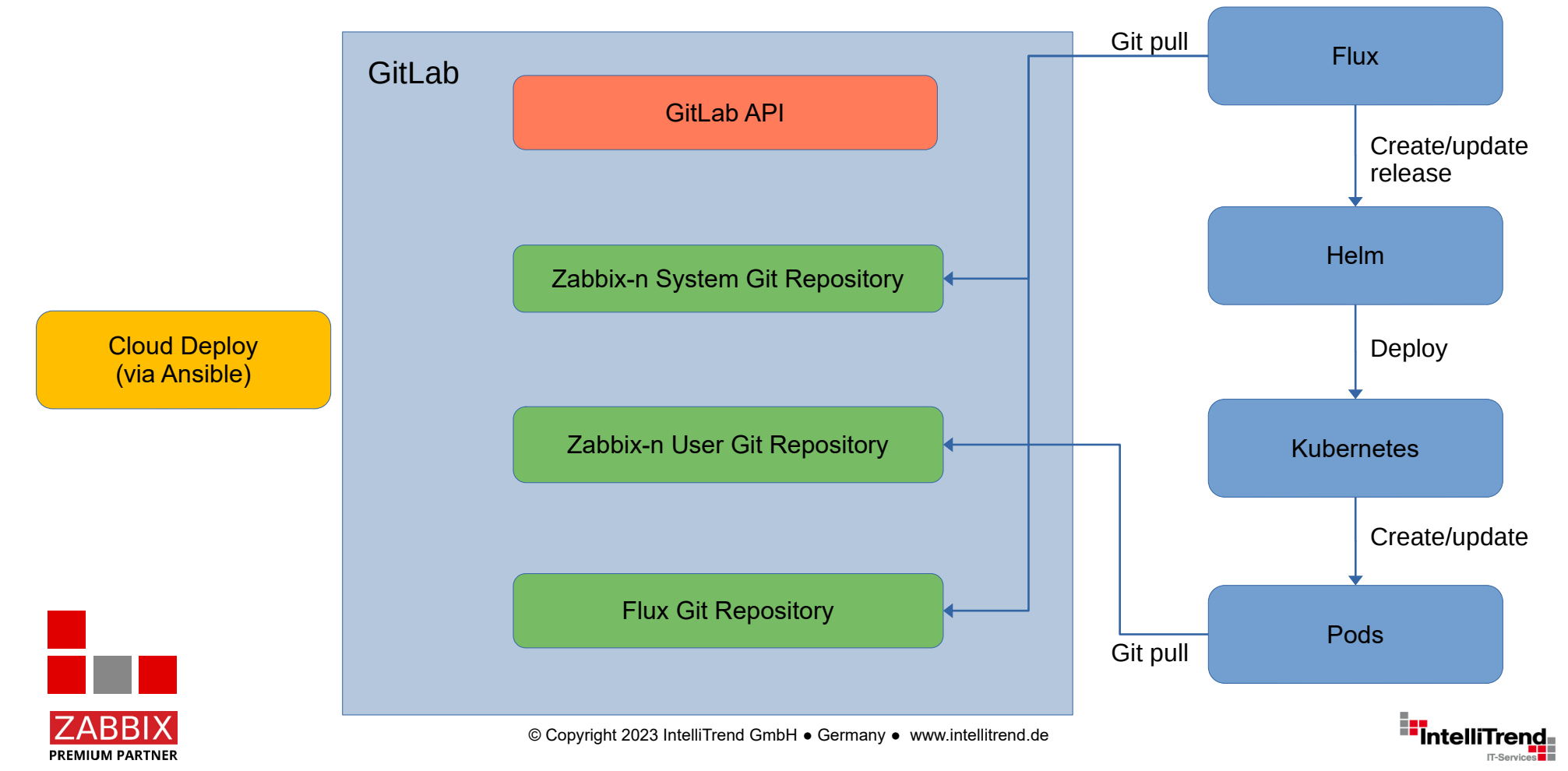

# Cloud Deploy – Created Flux repository files

| master | v flux / zabbix / my-zabbix / source.yaml                                                                                                    | Find file       | Blame History | Permalin              |
|--------|----------------------------------------------------------------------------------------------------|-----------------|---------------|-----------------------|
|        | Factory 'my-zabbix' install<br>Zabbix Provider Bot authored 1 month ago                                                                                                    |                 | 9ec20         | d3f4 [ <sup>₽</sup> 1 |
| {} so  | Irce.yaml 🔯 305 bytes                                                                                                    | Open in Web IDE | eplace Delete | 5 B ±                 |
| -Repo  | <pre>apiVersion: source.toolkit.fluxcd.io/v1 kind: GitRepository metadata:     name: my-zabbix-sysrepo     namespace: flux-system spec:     interval: lm0s     ref:         branch: master         secretRef:         name: zabbix-selfprov-git-auth url: ssh://git@gitlab.loc:8022/zbx/factories/my-zabbix-system.git</pre> |                 |               |                       |

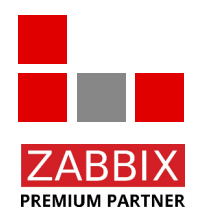

Config: Register the Zabbix System Git repository in Flux.

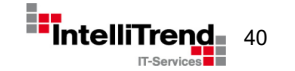

# Cloud Deploy – Created Flux repository files

Zabbix ≥ Flux master flux / zabbix / my-zabbix / sync.yaml Find file Blame History Permalink Factory 'my-zabbix' install ß 9ec2d3f4 Zabbix Provider Bot authored 1 month ago {→} sync.yaml C 356 bytes 6 🛛 🕁 Replace Delete Open in Web IDE 1 apiVersion: kustomize.toolkit.fluxcd.io/v1 kind: Kustomization metadata: name: my-zabbix-kustomization namespace: flux-system spec: 6 decryption: SOPS provider: sops 9 secretRef: name: zabbix-selfprov-sops-secret interval: 1mOs path: ./ prune: true 14 serviceAccountName: '' sourceRef: kind: GitRepository name: my-zabbix-sysrepo

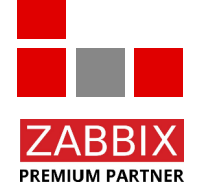

Config: Kustomization object to read Flux config from the previously registered Zabbix repository.

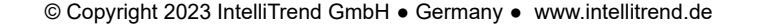

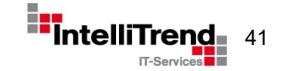

# Cloud Deploy - Zabbix repositories

| Zabbix |                                       |                                    |             |
|--------|---------------------------------------|------------------------------------|-------------|
| Z      | Zabbix ᠿ<br>Group ID: 3 ௹ Leave group | A v New subgroup                   | New project |
| Subg   | roups and projects Shared project     | s Archived projects Search by name | Name 🗸      |
| ∨ °•   | F Factories 🔂 Owner                   | °•0 (Ĵ) 2                          | 881         |
| _      | 🗍 My Zabbix 🗄                         | <b>★</b> 0                         | 1 month ago |
|        | 🗍 My Zabbix - System 🗄                | <b>★</b> 0                         | 1 month ago |

New repositories created by Cloud Deploy via Ansible for each new Zabbix instance

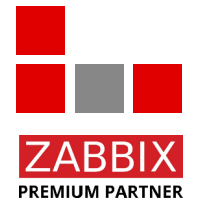

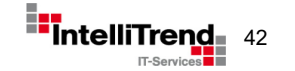

# Cloud Deploy - Zabbix system repository

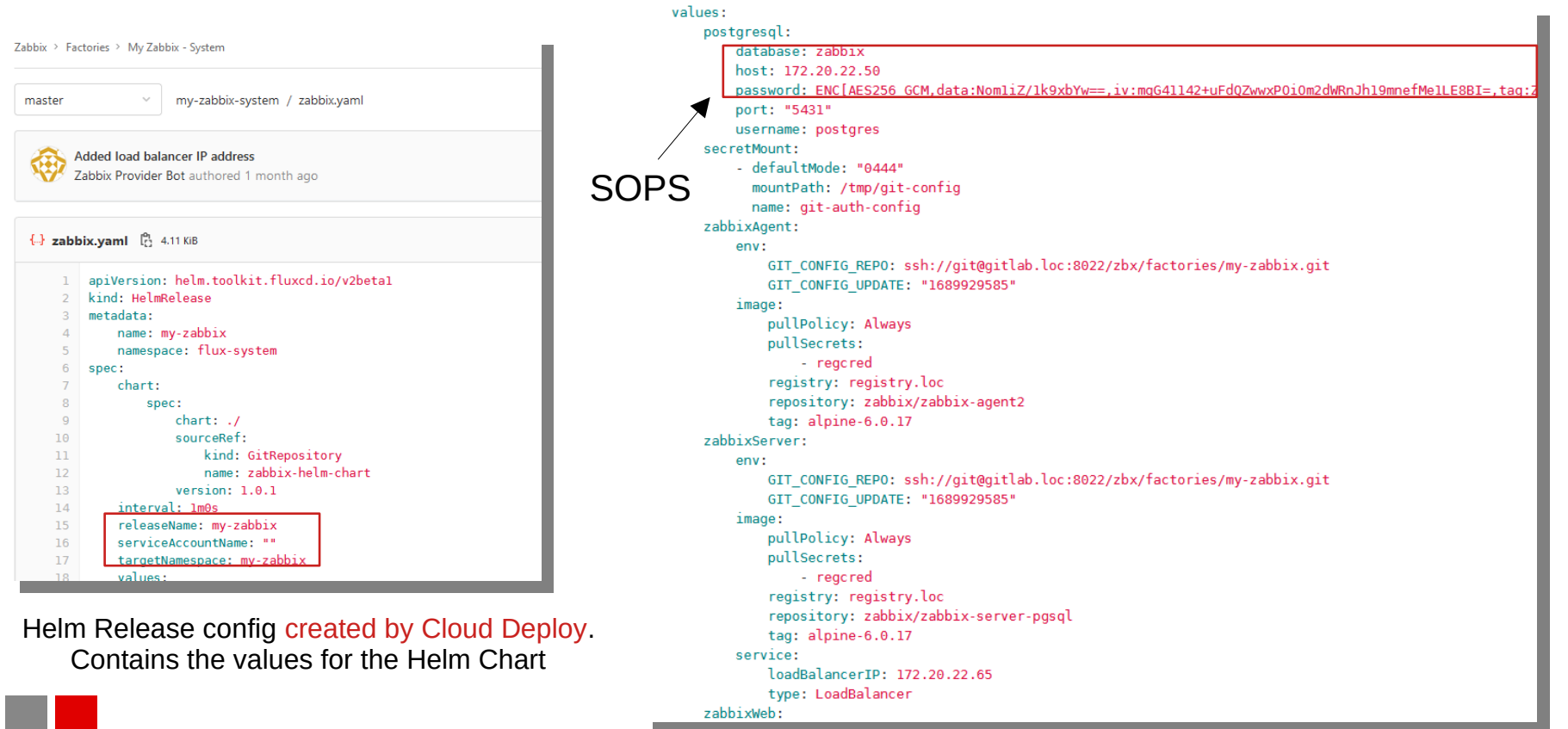

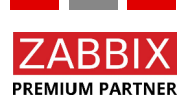

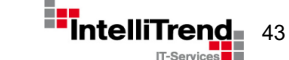

# Cloud Deploy - Zabbix user repository

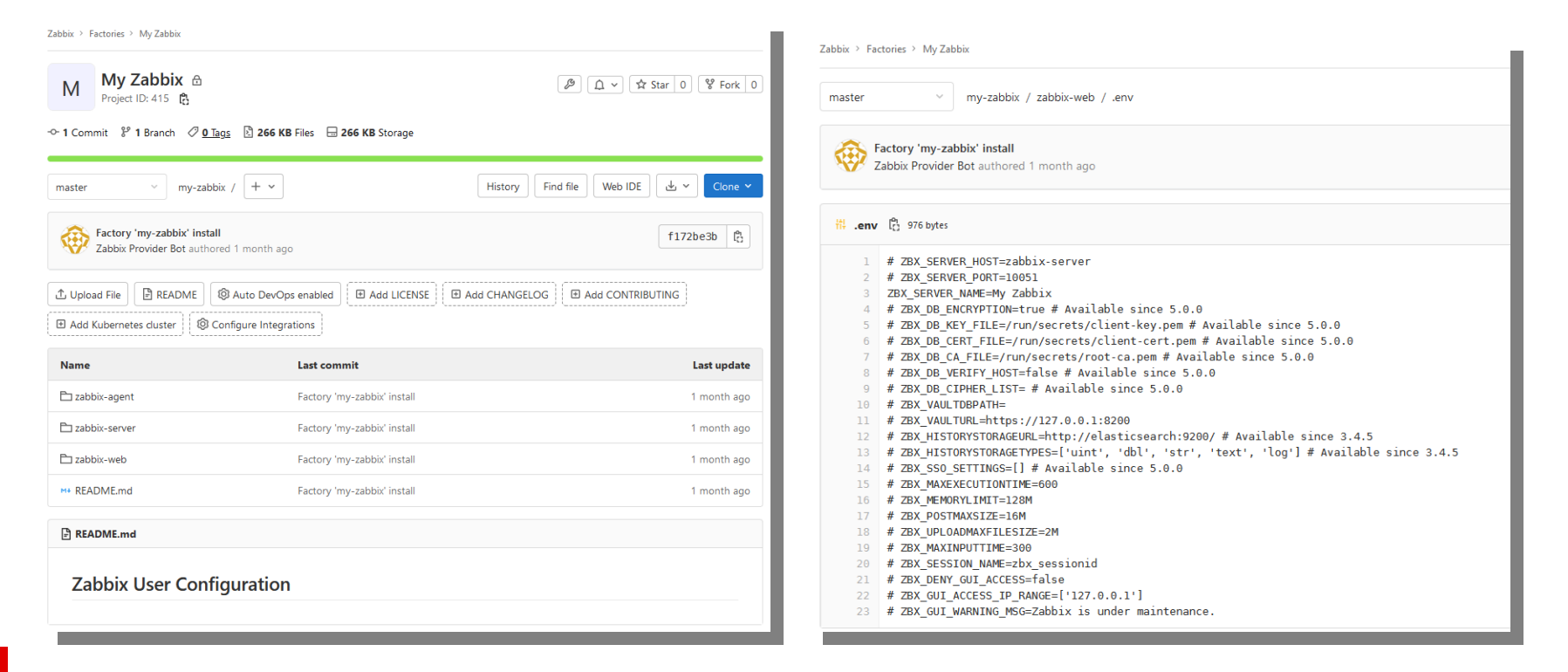

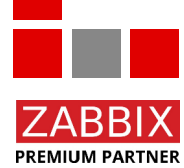

User repository contains environment files with the user specific configurations.

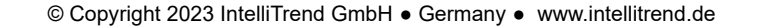

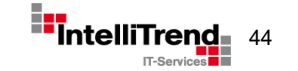

# Cloud Deploy - Cluster setup after reconciling

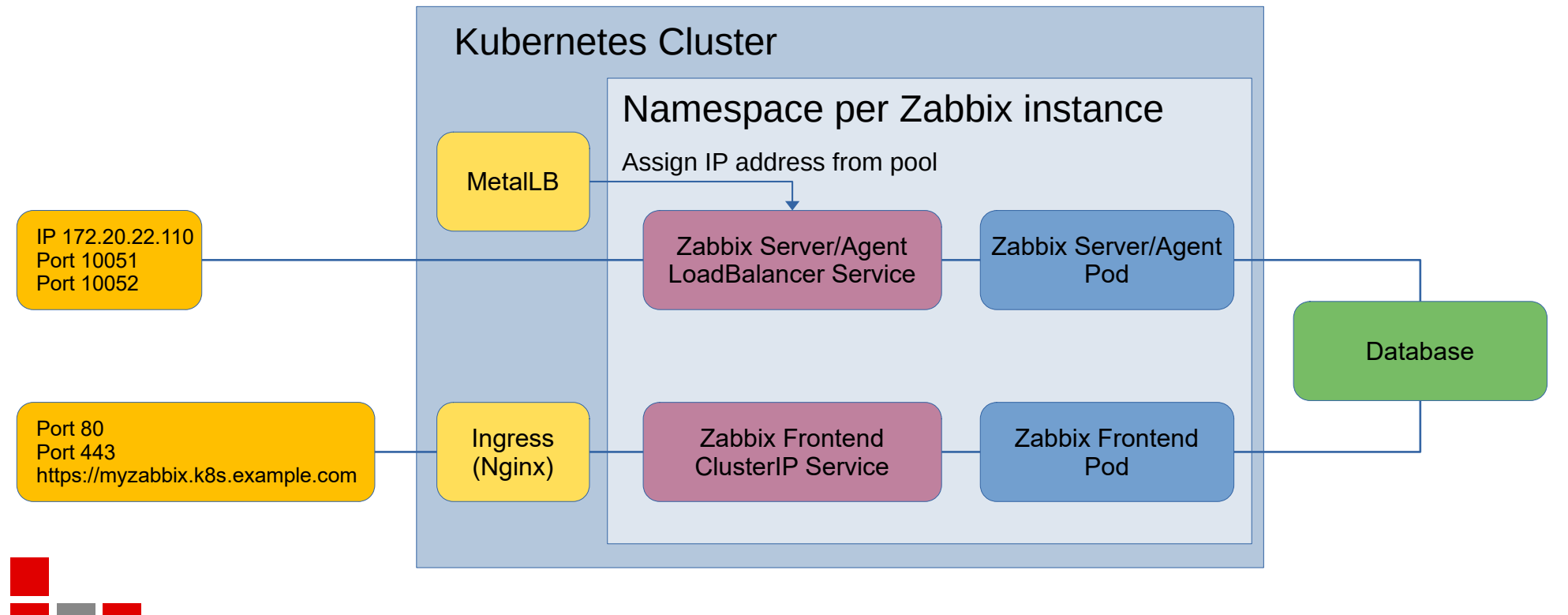

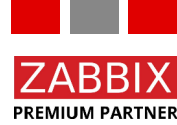

© Copyright 2023 IntelliTrend GmbH • Germany • www.intellitrend.de

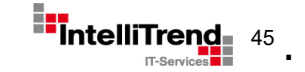

# **Cloud Deploy User Portal**

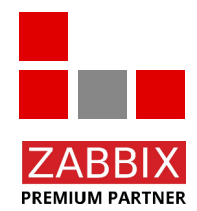

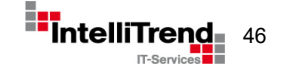

# **Cloud Deploy - User Portal**

- Web based portal allows provisioning of new services in Kubernetes (here Zabbix)
- Services are based on Service Templates.
- Service Templates define Provisioning Actions to create, update, delete and migrate a service.
- Each Provisioning Action can have multiple Tasks.
- Supports SSO and RBAC.

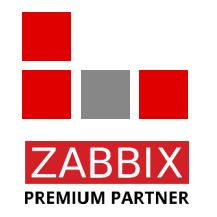

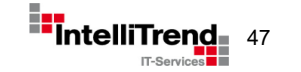

# Cloud Deploy – Service Templates

| Name<br>Zabbix 6.0                |              |
|-----------------------------------|--------------|
|                                   |              |
| Template for a Zabbix 6.0 factory |              |
| Owner                             |              |
| LocalAdmin                        |              |
| Status                            | PUBLISHED    |
|                                   |              |
| Service Actions                   | + NEW ACTION |
| Update                            | Update 🔟 😥   |
|                                   |              |
| Create                            | Creation 🔟 😥 |
|                                   |              |
| Delete                            | Deletion 🔟 😣 |

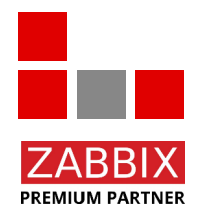

Cloud Deploy Template for a Zabbix 6.0 deployment

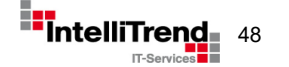

# Cloud Deploy – Service Templates / Tasks

Service Template Configuration

#### ← Service Template Configuration

| Action Type<br>3                                                          |       |        |
|---------------------------------------------------------------------------|-------|--------|
| Name<br>Update                                                            |       |        |
| Description                                                               |       |        |
| Tasks                                                                     | + NEV | W TASK |
| Playbook update_factory_config.pb.yaml Description: Update factory config | 啣     | ¢      |
| Playbook update_send_report.pb.yaml<br>Description: Send report           | Ŵ     | ø      |

# Service configuration for Update, Create and Delete

| Action Type<br>0                                                              |            |
|-------------------------------------------------------------------------------|------------|
| Name<br>Create                                                                |            |
| Description                                                                   |            |
| Tasks                                                                         | + NEW TASK |
| Playbook create_validate.pb.yaml     Description: Validate input              | <b>i</b> Ø |
| Playbook create_database.pb.yaml Description: Assign database                 | <b>i</b> Ø |
| Playbook create_factory_projects.pb.yaml Description: Create GitLab projects  | <b>i</b> Ø |
| Playbook create_factory_config.pb.yaml Description: Create Factory config     | <b>i</b> Ø |
| Playbook create_zabbix_setup.pb.yaml Description: Setup Zabbix                | <b>i</b> Ø |
| Playbook create_factory_jp,pb.yaml Description: Save load balancer IP address | ŵ 🕸        |
| Playbook create_send_report.pb.yaml Description: Send report                  | <b>i</b> 🕸 |
|                                                                               |            |

| ← Service Ter                           | nplate Configuration                           |   |  |  |  |
|-----------------------------------------|------------------------------------------------|---|--|--|--|
| Action Type<br>1                        |                                                |   |  |  |  |
| Name<br>Delete                          |                                                |   |  |  |  |
| Description                             |                                                |   |  |  |  |
| Tasks + NEW TASK                        |                                                |   |  |  |  |
| Playbook delete     Description: Delete | _factory_config.pb.yaml                        | © |  |  |  |
| Playbook delete Description: Delete     | _factory_projects.pb.yaml tete GitLab projects | ¢ |  |  |  |
| Playbook delete<br>Description: Ser     | _send_report.pb.yaml                           | ¢ |  |  |  |
|                                         |                                                |   |  |  |  |

Playbook with per task configuration

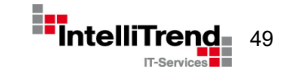

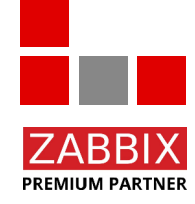

# Cloud Deploy – Create a new Service

| ≡ Services                                                                          |                                                                                | Q  |
|-------------------------------------------------------------------------------------|--------------------------------------------------------------------------------|----|
| There<br>Use the 🕣 in th                                                            | are no services for you yet.<br>e bottom right corner to create a new Service. |    |
| Create a new Service<br>Choose a Service Template<br>Service Template<br>Zabbix 6.0 |                                                                                | ×  |
|                                                                                     | NE                                                                             | XT |
|                                                                                     |                                                                                |    |
|                                                                                     |                                                                                | A  |

| ≡ Services                                                                                                    | Q    | <br>= |
|----------------------------------------------------------------------------------------------------|------|-------|
| There are no services for you yet.<br>Use the ⊕ In the bottom right corner to create a new Service.                                                           |      |       |
| Create a new Service                                                                                                    | ×    | 0     |
| Creation Parameters Factory name                                                                                                    |      |       |
| Name of the Zabbix factory. Factory size Size of the Zabbix factory, based on the expected new values per second (NVPS).                                      | •    | -     |
| Factory slug                                                                                                    |      |       |
| Optional short machine name of the Zabbix factory. Allowed characters: a-z, 0-9 and Will be generated from<br>factory name if left enpty:<br>GitLab user name | 1    |       |
| Name of your GilLab account.                                                                                                    | IICE |       |
|                                                                                                    | +    |       |
|                                                                                                    |      | ٩     |

| There are no                                                                                                    | services for you yet.                                                                |
|----------------------------------------------------------------------------------------------------|--------------------------------------------------------------------------------------|
| Ose the (+) in the botton                                                                                                    | ringht comer to create a new service.                                                |
|                                                                                                    |                                                                                      |
|                                                                                                    |                                                                                      |
| reate a new Service                                                                                                    | >                                                                                    |
| reation Parameters                                                                                                    |                                                                                      |
|                                                                                                    |                                                                                      |
| Factory name                                                                                                    |                                                                                      |
| My Zabbix                                                                                                    |                                                                                      |
| Name of the Zabbly featory                                                                                                    |                                                                                      |
| Fastery size                                                                                                    | Madium (100 1000 NV/DC) -                                                            |
| Factory Size                                                                                                    | Medium (100-1000 NVF3) *                                                             |
| Size of the zabbix factory, based on the expected                                                                                                    | new values per second (nvPS).                                                        |
| Factory slug                                                                                                    |                                                                                      |
| TTy-zabbix                                                                                                    |                                                                                      |
|                                                                                                    |                                                                                      |
| Ontional short machine name of the Zabbix facto                                                                                                    | rv. Allowed characters: a-z. 0-9 and Will be generated from                          |
| Optional short machine name of the Zabbix factor<br>factory name if left empty.                                                                                | ry. Allowed characters: a-z, 0-9 and Will be generated from                          |
| Optional short machine name of the Zabbix factor<br>factory name if left empty.<br>GitLab user name                                                            | ry. Allowed characters: a-z, 0-9 and Will be generated from                          |
| Optional short machine name of the Zabbix factor<br>factory name if left empty.<br>GitLab user name<br>support@intellitrend.de                                 | ry. Allowed characters: a-z, 0-9 and -, Will be generated from                       |
| Optional short machine name of the Zabbix facto<br>factory name if left empty.<br>GitLab user name<br>support@intellitrend.de                                  | ry. Allowed characters: a-z, 0-9 and -, Will be generated from                       |
| Optional short machine name of the Zabbix facto<br>factory name if left empty.<br>GitLab user name<br>support@intellitrend.de<br>Name of your GitLab account.  | ry. Allowed characters: a-z, 0-9 and -, Will be generated from                       |
| Optional short machine name of the Zabbix facto<br>factory name if left empty.<br>GitLab user name<br>support@intellitrend.de<br>Name of your GitLab account.  | ry. Allowed characters: a-z, 0-9 and Will be generated from<br>BACK CREATE SERVICE   |
| Optional short machine name of the Zabbix facto<br>factory name if left empty.<br>GIL ab user name<br>support@intellitrend.de<br>Name of your GiLab account.   | y: Allowed characters: +2, 09 and . Will be generated from BACK CREATE SERVICE       |
| Optional short machine name of the Zabbix facto<br>factory name if left empty.<br>GIILab user name<br>support@intellitrend.de<br>Name of your GitLab account.  | y: Allowed characters: 4-2, 0-9 and - Will be generated from<br>BACK CREATE SERVICE  |
| Optional short machine name of the Zabbix facto<br>factory name if left empty.<br>GitLab user name<br>support@intellitrend.de                                  | ry: Allowed characters: 4-2, 0-9 and - Will be generated from<br>BACK CREATE SERVICE |
| Optional short machine name of the Zabbix facto<br>factory name if left empty.<br>GitLab user name<br>support@intellitrend.de<br>Name of your GitLab account.  | ry. Allowed characters: ez, 0-9 and -, Will be generated from<br>BACK CREATE SERVICE |
| Optional short machine name of the Zabbix facto<br>factory name if left empty.<br>Gitt.ab user name<br>support@intellitrend.de<br>Name of your GitLab account. | ry. Allowed characters: ez, 0-9 and -, Will be generated from<br>BACK CREATE SERVICE |
| Optional short machine name of the Zabbix facto<br>factory name if left empty.<br>Gitt.ab user name<br>support@intellitrend.de<br>Name of your Git.ab account. | ry. Allowed characters: +z, 0-9 and -, Will be generated from<br>BACK CREATE SERVICE |
| Optional shart machine name of the Zabbix facto<br>factory name If left empty.<br>GitLab user name<br>support@intellitrend.de<br>Name of your GitLab account.  | ry: Allowed characters: 4-2, 0-9 and - Will be generated from BACK CREATE SERVICE    |

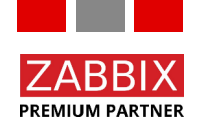

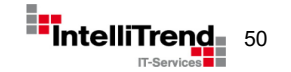

# Cloud Deploy – Job Status in real-time

|      |            | Cloud-Deploy      |
|------|------------|-------------------|
|      | Ţ          | Dashboard         |
|      | Admir      | nistration        |
|      | 谿          | Users             |
|      | ß          | Roles             |
|      | Provis     | sioning           |
|      | $\bigcirc$ | Services          |
|      | ሮ          | Service Templates |
|      |            | Playbooks         |
|      | 8          | Resources         |
|      |            | Jobs              |
|      |            |                   |
|      | 2          | Profile           |
|      | ?          | About             |
|      | •          | Sign out          |
|      |            |                   |
|      |            |                   |
| ZABB | IX         |                   |

PREMIUM PARTNER

#### Job Details ← Service Action ID 0 Service Zabbix 6.02023-07-21 08:52:28.207917982 +0000 UTC m=+3190938.651043126 Name Zabbix 6.0: Create (CREATION) Creation Date July 21st 2023, 10:52:28 am Status · · · In progress Job executed by Expected Steps 7 Completed Steps 0 Events (i) < July 21st 2023, 10:52:28 am Type: Information Event: begin job

#### ← Job Details

| Service Action ID                                                                                                    |
|----------------------------------------------------------------------------------------------------|
|                                                                                                    |
| Service<br>Zabbix 6.02023-07-21 08:52:28.207917982 +0000 UTC m=+3190938.651043126                                                                                                    |
| Name<br>Zabbix 6.0: Create (CREATION)                                                                                                    |
| Creation Date<br>July 21st 2023, 10:52:28 am                                                                                                    |
| Status In progress                                                                                                    |
| Job executed by                                                                                                    |
| Expected Steps 7                                                                                                    |
| Completed Steps 3                                                                                                    |
| Events                                                                                                    |
| Image: Wight of the second second |
| ✓ ↓ July 21st 2023, 10:52:46 am                                                                                                    |
| rype: Step completed<br>Event: playbook create_database.pb.yaml completed                                                                                                    |
| (√) ≰ July 21st 2023, 10:52:37 am                                                                                                    |
| Type: Step completed<br>Event: playbook create_validate.pb.yaml completed                                                                                                    |
| <br>(i) ↓ July 21st 2023, 10:52:28 am                                                                                                    |
| Type: Information<br>Event: begin.job                                                                                                    |
|                                                                                                    |

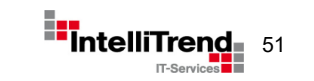

# Cloud Deploy – Deployment Done

#### ← Job Details Service Action ID 0 Carvica Zabbix 6.02023-07-21 08:52:28.207917982 +0000 UTC m=+3190938.651043126 Zabbix 6.0: Create (CREATION) Creation Date July 21st 2023. 10:52:28 am ⊘ Success Status Job avacuted by Expected Steps 7 Completed Steps 7 Events (i) July 21st 2023, 11:00:40 an Type: Information Event: job completed July 21st 2023, 11:00:40 arr Type: Step completed Event: playbook create send report.pb.vaml completed July 21st 2023, 11:00:33 ar Type: Step completed Event: playbook create\_factory\_ip.pb.yaml completed July 21st 2023, 11:00:15 at Type: Step completed Event: playbook create\_zabbix\_setup.pb.yaml completed Job successful

|        |             |              |            |                 |        |       |       | ٩        |   |
|--------|-------------|--------------|------------|-----------------|--------|-------|-------|----------|---|
| Name 🔺 | Namespace – | Containers - | Restarts - | Controlled By - | Node – | QoS - | Age – | Status - | : |
|        |             | •••          |            |                 |        |       |       |          | : |
|        |             |              |            |                 |        |       |       |          | : |

#### Pods created on K8s cluster

| Z    | ABBIX « 🔊         | Global view                                         |       |                                   |               |               |               |              |                  |                     | Edit dashboard 🗮 👯 |
|------|-------------------|-----------------------------------------------------|-------|-----------------------------------|---------------|---------------|---------------|--------------|------------------|---------------------|--------------------|
| My Z | ebbix<br>Q        | All dashboards / Global view                        |       |                                   |               |               |               |              |                  |                     |                    |
|      | -                 | System information                                  |       |                                   |               |               |               |              |                  |                     |                    |
| 0    | Monitoring ^      | Parameter                                           | Value | Details                           | 1             |               | 0             | 0            |                  | 1                   |                    |
|      | Dashboard         | Zabbix server is running                            | Yes   | my-zabbix-zabbix-<br>server:10051 | Available     |               | vot available | Unknown      |                  | Total               |                    |
|      | Hosts             | Number of hosts<br>(enabled/disabled)               | 1     | 1/0                               |               |               |               |              |                  |                     | - /-               |
|      | Latest data       | Number of templates                                 | 325   |                                   |               |               |               |              |                  |                     |                    |
|      | Maps<br>Discovery | Number of items<br>(enabled/disabled/not supported) | 120   | 112/0/8                           | 0<br>Disaster | 0<br>High     | 0<br>Average  | 0<br>Warning | 0<br>Information | 0<br>Not classified | 2 I V              |
| Ō    | Services ~        | Number of triggers                                  | 72    | 72/0[0/72]                        |               |               |               |              |                  |                     |                    |
| :=   | Inventory ~       | Problems                                            |       |                                   |               | Favorite maps |               |              |                  |                     |                    |
|      | Reports ~         | Time 🕶 Info                                         | Hos   | st Problem • Sev                  | rerity        | Du            | ration        | Ack Action   | IS               | Tags                | No maps added.     |
|      | Configuration     |                                                     |       |                                   | No data       | found.        |               |              |                  |                     |                    |
| 2    | Comguration +     |                                                     |       |                                   |               |               |               |              |                  |                     |                    |
| 8    | Administration ~  |                                                     |       |                                   |               |               |               |              |                  |                     |                    |
|      |                   |                                                     |       |                                   |               |               |               |              |                  |                     |                    |
|      |                   |                                                     |       |                                   |               |               |               |              |                  |                     |                    |
|      |                   |                                                     |       |                                   |               |               |               |              |                  |                     |                    |
|      |                   |                                                     |       |                                   |               |               |               |              |                  |                     |                    |

#### Zabbix frontend after login

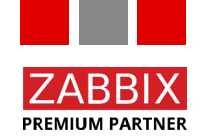

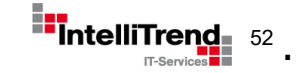

# **Cloud Deploy APIs**

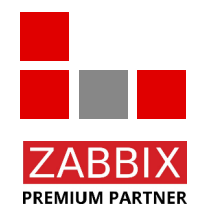

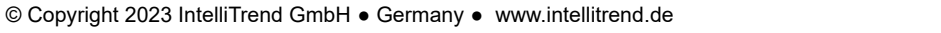

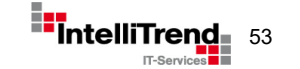

# Cloud Deploy - APIs

All operations performed in the User Portal (and more) can also be executed via APIs, making automated provisioning straightforward.

Available **APIs**:

- REST-Like HTTP API
- gRPC HTTP API
- Terraform

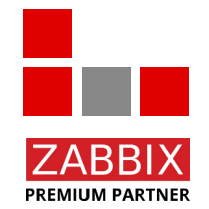

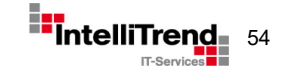

# Cloud Deploy – REST-Like API

| Swagger.              | openapi/api swagger json                                                                                                    | plore              |
|-----------------------|----------------------------------------------------------------------------------------------------|--------------------|
|                       |                                                                                                    |                    |
| pi.proto              | not set                                                                                                    |                    |
| enapvapi.swaggerjson  |                                                                                                    |                    |
| CloudDeploy           |                                                                                                    | ^                  |
| GET /api/vl/dashbo    | ard DashboardGet returns all data required to render the frontend dashboard                                                                                                    | $\sim$             |
| GET /api/v1/jobs J    | baGet lists all jobs based on the specified condition                                                                                                    | $\sim$             |
| POST /api/vl/jobs S   | encisActionRun allows users to execute a sence action upond a sence. An exhaustine set of parameters matching the set of parameters required by the sence action must be specified. If succe<br>encisActionRun will return the job object that was created for this sence action execution. | <sup>ssful</sup> ∨ |
| POST /api/vl/jwt del  | ug method that gets a juit from keycloak: only used for testing                                                                                                    | ~                  |
| POST /api/vl/mock/s   | ervice                                                                                                    | $\sim$             |
| GET /api/v1/mock/t    | emplates                                                                                                    | ~                  |
| GET /api/v1/ping      |                                                                                                    | $\sim$             |
| GET /api/v1/playbo    | oks PlaybookGet can be used to query playbook by id or by name query. If no query is specified PlaybookGet returns the first N elements found, where N is the page size configured on the server                                                                                            | ~                  |
| PUT /api/v1/playbo    | oks PlaybookUpdate can be used to update a plabook. The update is reflective, meaning that the server will apply the update requested by the client and then return the modified state to the client                                                                                        | . ~                |
| GET /api/v1/profil    | <ul> <li>ProfileGet will return the user object of the user making the request</li> </ul>                                                                                                    | $\sim$             |
| PUT /api/v1/profil    | <ul> <li>ProfileUpdate can be used by any user to update the non-static fields of their profile</li> </ul>                                                                                                    | $\sim$             |
| GET /api/vl/resour    | ces ResourceGet can be used to query resources, it allows the user to fetch a free resource with a specific tag and type from the server                                                                                                    | ~                  |
| DELETE /api/v1/resour | ces RoleDelete can be used to delete a resource.                                                                                                    | $\sim$             |
| POST /api/v1/resour   | ces Resource/Create can be used to create a resource. The creation is reflective, meaning that the server will create the resource requested by the client and then return the new resource to the cl                                                                                       | ent. 🗸             |
| PUT /api/v1/resour    | ces ResourceUpdate can be used to update a resource. The update is reflective, meaning that the server will apply the update requested by the client and then return the modified state to the client                                                                                       | 11. V              |
| GET /api/v1/roles     | RoloGet can be used to query roles by id or by name query. If no query is specified RoleGet returns the first N elements found, where N is the page size configured on the server.                                                                                                    | $\sim$             |
| DELETE /api/v1/roles  | RoleDelete can be used to delete a role.                                                                                                    | $\sim$             |

Documentation

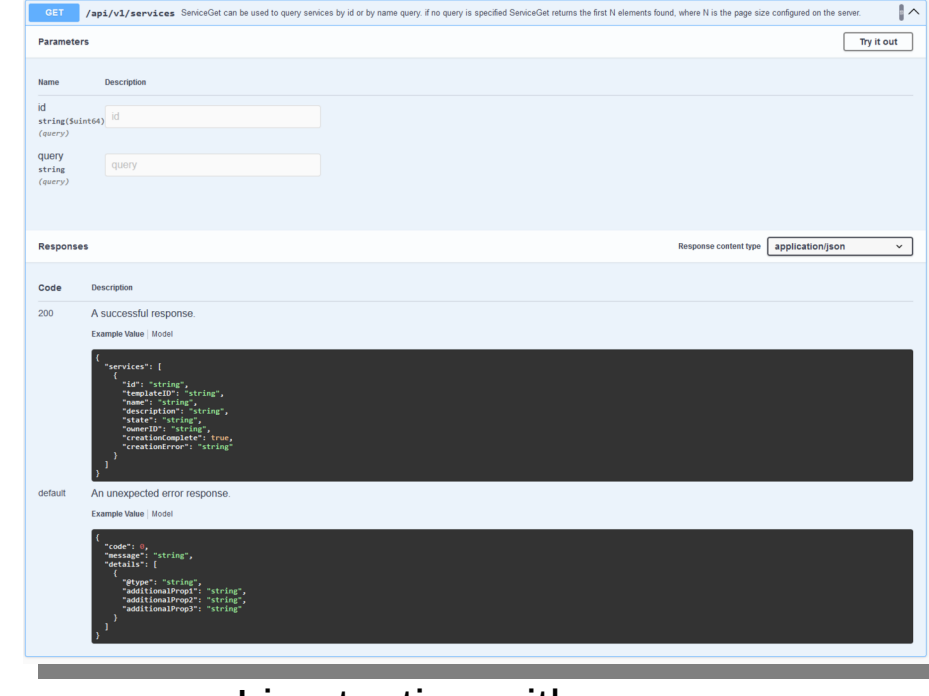

### Live testing with swagger

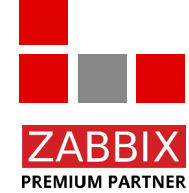

Based on OpenAPI specification, usable with Swagger - https://swagger.io/

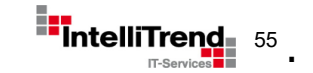

# Cloud Deploy – Terraform Provider

```
terraform {
  required providers {
    clouddeploy = {
      source = "intellitrend.de/cloud-deploy/cloud-deploy"
     version = "1.0.0"
# Configuration for the Cloud Deploy provider
provider "clouddeploy" {
        = "admin"
  user
 password = "admin"
  server_addr = "cloud-deploy.loc"
  server port = 8090
```

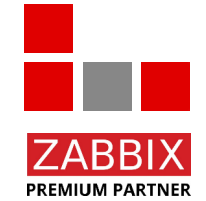

Cloud Deploy can be used with Hashicorp Terraform - https://www.terraform.io/

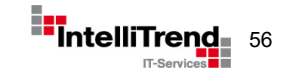

# Cloud Deploy – Terraform Service Example

```
# Configuration for a service
resource "clouddeploy_service" "zabbix-60-small" {
  # name of the service template this service is based on,
  # changes after creation cause a re-deployment of the service
  template = "Zabbix 6.0"
  # optional name of the service. if not specified, the name is derived
  # from the template name and the creation time
  name = "Zabbix Small Instance"
  # optional description details for the service
  description = "A small Zabbix instance"
  # optional flag to wait for service jobs to finish
  # note: may cause timeouts on long running tasks
  block = false
  # parameters that are passed to action playbooks,
  # changes will cause service update actions to run on this service
  parameters = {
    "factory name" = "Zabbix small instance"
    "factory slug" = "zabbix-small"
    "factory size" = "small"
    "gitlab_user" = "admin"
    "email" = "support@intellitrend.de"
  }
```

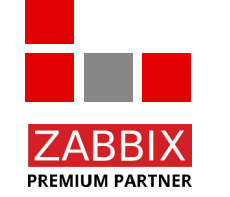

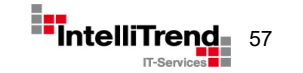

# Cloud Deploy – Terraform Apply

\$ terraform apply

Terraform used the selected providers to generate the following execution plan. Resource actions are indicated with the following symbols: + create

Terraform will perform the following actions:

```
# clouddeploy service.zabbix-60-small will be created
 + resource "clouddeploy service" "zabbix-60-small" {
      + block
                = false
      + description = "A small Zabbix instance"
     + id
                = (known after apply)
      + name
                   = "Zabbix Small Instance"
      + parameters = {
         + "email"
                          = "support@intellitrend.de"
         + "factory name" = "Zabbix small instance"
         + "factory_size" = "small"
         + "factory slug" = "zabbix-small"
          + "gitlab user" = "admin"
      + status
                   = (known after apply)
      + template = "Zabbix 6.0"
Plan: 1 to add, 0 to change, 0 to destroy.
Changes to Outputs:
 + zabbix-60-small-status = (known after apply)
Do you want to perform these actions?
 Terraform will perform the actions described above.
 Only 'yes' will be accepted to approve.
 Enter a value: yes
clouddeplov service.zabbix-60-small: Creating...
clouddeplov service.zabbix-60-small: Creation complete after 1s [id=180]
Apply complete! Resources: 1 added, 0 changed, 0 destroyed.
Outputs:
```

zabbix-60-small-status = "Job Zabbix 6.0: Create (CREATION): begin job"

Apply Terraform state (returns immediately)

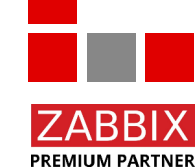

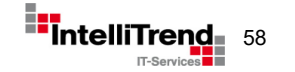

# Cloud Deploy – Terraform Refresh

```
$ terraform refresh
clouddeploy_service.zabbix-60-small: Refreshing state... [id=180]
```

Outputs:

zabbix-60-small-status = "Job Zabbix 6.0: Create (CREATION): playbook create\_validate.pb.yaml completed"

```
$ terraform refresh
clouddeploy_service.zabbix-60-small: Refreshing state... [id=180]
```

Outputs:

zabbix-60-small-status = "Job Zabbix 6.0: Create (CREATION): playbook create\_database.pb.yaml completed"

```
$ terraform refresh
clouddeploy_service.zabbix-60-small: Refreshing state... [id=180]
```

Outputs:

zabbix-60-small-status = "Job Zabbix 6.0: Create (CREATION): playbook create\_factory\_config.pb.yaml completed"

```
$ terraform refresh
clouddeploy_service.zabbix-60-small: Refreshing state... [id=180]
```

Outputs:

```
zabbix-60-small-status = "Ready"
```

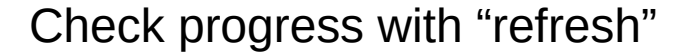

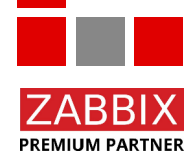

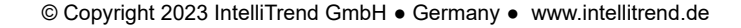

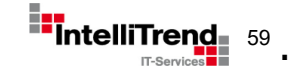

# "One to rule them all" Monitoring of deployed Zabbix Instances

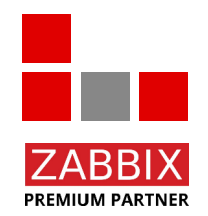

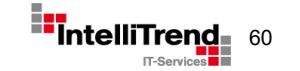

# Monitoring of deployed Zabbix Instances

- A central "Master" Zabbix Server monitors all deployed Zabbix Instances
- Each Zabbix Instance defines a service on the Master including Zabbix Server, Zabbix Agent and Frontend
- The Master Server has access to internal metrics of each Zabbix Instance
- · Each Zabbix Instance should have a dedicated dashboard

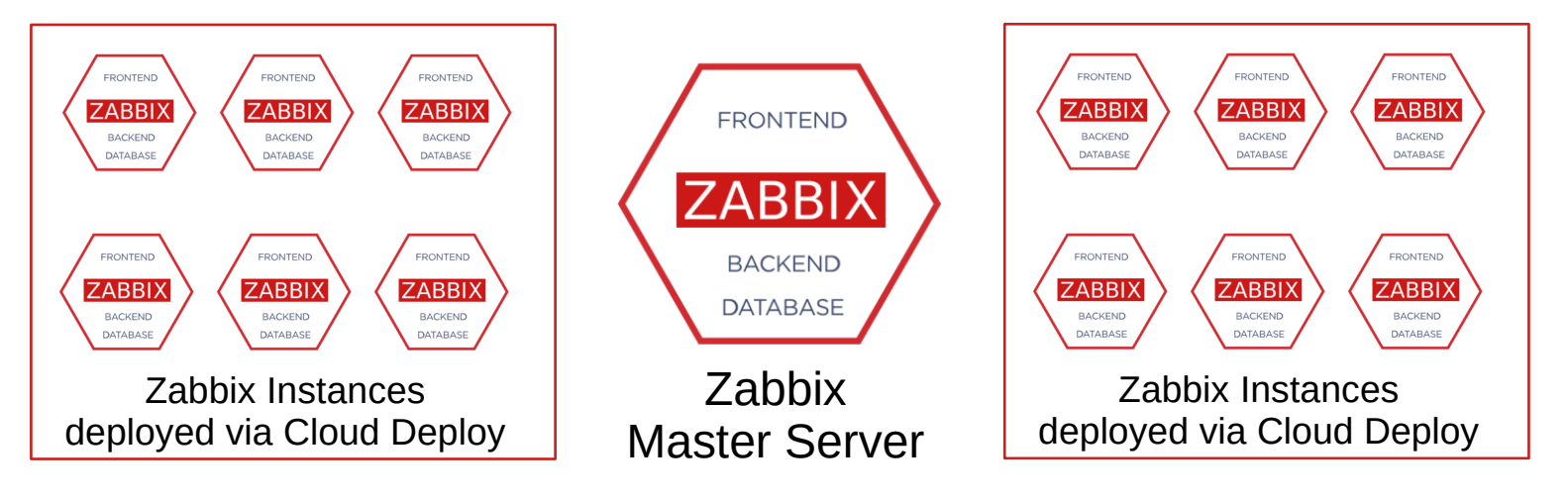

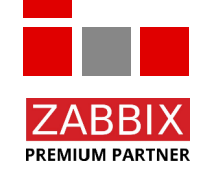

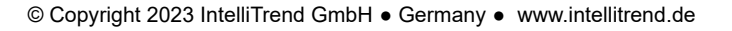

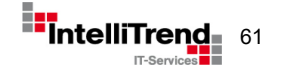

# Cloud Deploy – LLD Support

| Hosts                                          |          |             |           |             |                            |       |                                                                                                |         |              |                       | Create host        | Import   |
|------------------------------------------------|----------|-------------|-----------|-------------|----------------------------|-------|------------------------------------------------------------------------------------------------|---------|--------------|-----------------------|--------------------|----------|
|                                                |          |             |           |             |                            |       |                                                                                                |         |              |                       |                    | Filter 🍸 |
| Name 🔺                                         | Items    | Triggers    | Graphs    | Discovery   | Web Interface              | Proxy | Templates                                                                                      | Status  | Availability | Agent encryption Info | Tags               |          |
| Cloud Deploy                                   | Items    | Triggers    | Graphs    | Discovery 1 | Web                        |       | Cloud Deploy Zabbix services via HTTP IAS                                                      | Enabled |              | None                  |                    |          |
| Factory discovery: My Zabbix - Zabbix Agent    | Items 1  | Triggers 1  | Graphs    | Discovery   | Web {\$SERVER_IP}:10050    |       | Cloud Deploy Zabbix Agent                                                                      | Enabled | ZBX          | None                  | SvcMonHost         |          |
| Factory discovery: My Zabbix - Zabbix Frontend | Items 1  | Triggers 1  | Graphs    | Discovery   | Web {\$FRONTEND_URL}:10050 |       | Cloud Deploy Zabbix Frontend                                                                   | Enabled | ZBX          | None                  | SvcMonHost         |          |
| Factory discovery: My Zabbix - Zabbix Server   | Items 65 | Triggers 43 | Graphs 11 | Discovery 1 | Web {\$SERVER_IP}:10050    |       | Cloud Deploy Zabbix Server, Remote Zabbix server health extended (Remote Zabbix server health) | Enabled | ZBX          | None                  | dashboard SvcMonHo | ost      |
|                                                |          |             |           |             |                            |       |                                                                                                |         |              |                       |                    |          |

| Discovered by     | Factory dis | covery                 |        |          |        |      |        |       |            |        |        |
|-------------------|-------------|------------------------|--------|----------|--------|------|--------|-------|------------|--------|--------|
| * Host name       | my-zabbix   | - Zabbix Server        |        |          |        |      |        |       |            |        |        |
| Visible name      | My Zabbix   | - Zabbix Server        |        |          |        |      |        |       |            |        |        |
| Templates 📀       | Name        |                        |        |          |        |      |        |       |            |        |        |
|                   | Remote Za   | abbix server health ex | tended |          |        |      |        |       |            |        |        |
|                   | Cloud Dep   | loy Zabbix Server      |        |          |        |      |        |       |            |        |        |
| * Groups          | Cloud De    | ploy 🗙                 |        |          |        |      |        |       |            |        |        |
| Interfaces        | Туре        | IP address             |        | DNS name | Connec | t to | Port   |       | Default    |        |        |
|                   | Agent       | {\$SERVER_IP}          |        |          | IP     |      | 10050  |       | ۲          |        |        |
| Description       |             |                        |        |          |        |      |        |       |            |        |        |
|                   |             |                        |        |          |        |      |        |       |            |        |        |
|                   |             |                        |        |          |        |      |        |       |            |        |        |
|                   |             |                        |        |          |        |      |        |       |            |        |        |
|                   |             |                        |        |          |        |      |        |       |            |        |        |
| onitored by proxy | (no proxy)  | ~                      |        |          |        |      |        |       |            |        |        |
| Enabled           | ~           |                        |        |          |        |      |        |       |            |        |        |
|                   |             |                        |        |          |        |      |        |       |            |        |        |
|                   |             |                        |        |          |        |      | Undate | Clone | Eull clone | Delete | Cancel |

Services provisioned by Cloud Deploy can be discovered via LLD and monitored by Zabbix using the Cloud Deploy API.

### Host prototypes allow creation from LLD.

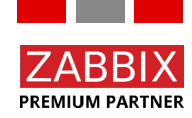

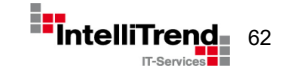

# Cloud Deploy – Service Definition per Instance

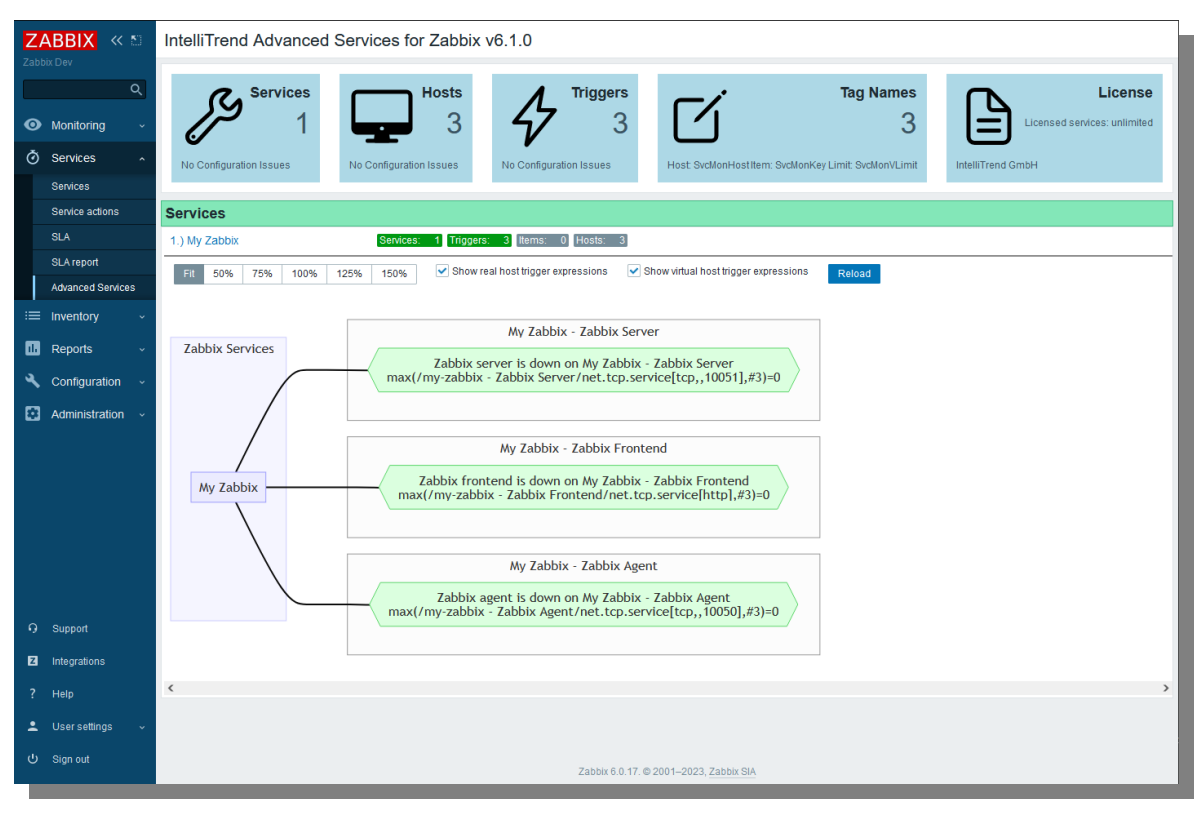

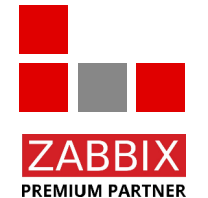

Service created on the Master for each Zabbix Instance with graphical presentation

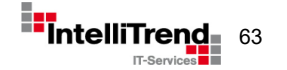

# Cloud Deploy – Zabbix Instances on the Master

| Hosts         |           |             |           |             |     |                    |       |                                             |         |              |                  |      | Create host Import        |
|---------------|-----------|-------------|-----------|-------------|-----|--------------------|-------|---------------------------------------------|---------|--------------|------------------|------|---------------------------|
|               |           |             |           |             |     |                    |       |                                             |         |              |                  |      | Filter V                  |
| Name 🛦        | Items     | Triggers    | Graphs    | Discovery   | Web | Interface          | Proxy | Templates                                   | Status  | Availability | Agent encryption | Info | Tags                      |
| Zabbix server | Items 128 | Triggers 80 | Graphs 25 | Discovery 4 | Web | zabbix-agent:10050 |       | Linux by Zabbix agent, Zabbix server health | Enabled | ZBX          | None             |      |                           |
| zbxfactory-01 | Items 57  | Triggers 42 | Graphs 11 | Discovery 1 | Web |                    |       | Remote Zabbix server health                 | Enabled |              | None             |      | dashboard                 |
| zbxfactory-02 | Items 57  | Triggers 42 | Graphs 11 | Discovery 1 | Web |                    |       | Remote Zabbix server health                 | Enabled |              | None             |      | dashboard                 |
| zbxfactory-03 | Items 57  | Triggers 42 | Graphs 11 | Discovery 1 | Web |                    |       | Remote Zabbix server health                 | Enabled |              | None             |      | dashboard                 |
| zbxfactory-04 | Items 57  | Triggers 42 | Graphs 11 | Discovery 1 | Web |                    |       | Remote Zabbix server health                 | Enabled |              | None             |      | dashboard                 |
| zbxfactory-05 | Items 57  | Triggers 42 | Graphs 11 | Discovery 1 | Web |                    |       | Remote Zabbix server health                 | Enabled |              | None             |      | dashboard                 |
| zbxfactory-06 | Items 57  | Triggers 42 | Graphs 11 | Discovery 1 | Web |                    |       | Remote Zabbix server health                 | Enabled |              | None             |      | dashboard                 |
| zbxfactory-07 | Items 57  | Triggers 42 | Graphs 11 | Discovery 1 | Web |                    |       | Remote Zabbix server health                 | Enabled |              | None             |      | dashboard                 |
| zbxfactory-08 | Items 57  | Triggers 42 | Graphs 11 | Discovery 1 | Web |                    |       | Remote Zabbix server health                 | Enabled |              | None             |      | dashboard                 |
| zbxfactory-09 | Items 57  | Triggers 42 | Graphs 11 | Discovery 1 | Web |                    |       | Remote Zabbix server health                 | Enabled |              | None             |      | dashboard                 |
| zbxfactory-10 | Items 57  | Triggers 42 | Graphs 11 | Discovery 1 | Web |                    |       | Remote Zabbix server health                 | Enabled |              | None             |      | dashboard                 |
| zbxfactory-11 | Items 57  | Triggers 42 | Graphs 11 | Discovery 1 | Web |                    |       | Remote Zabbix server health                 | Enabled |              | None             |      | dashboard                 |
| zbxfactory-12 | Items 57  | Triggers 42 | Graphs 11 | Discovery 1 | Web |                    |       | Remote Zabbix server health                 | Enabled |              | None             |      | dashboard                 |
| zbxfactory-13 | Items 57  | Triggers 42 | Graphs 11 | Discovery 1 | Web |                    |       | Remote Zabbix server health                 | Enabled |              | None             |      | dashboard                 |
| zbxfactory-14 | Items 57  | Triggers 42 | Graphs 11 | Discovery 1 | Web |                    |       | Remote Zabbix server health                 | Enabled |              | None             |      | dashboard                 |
| zbxfactory-15 | Items 57  | Triggers 42 | Graphs 11 | Discovery 1 | Web |                    |       | Remote Zabbix server health                 | Enabled |              | None             |      | dashboard                 |
| zbxfactory-16 | Items 57  | Triggers 42 | Graphs 11 | Discovery 1 | Web |                    |       | Remote Zabbix server health                 | Enabled |              | None             |      | dashboard                 |
| zbxfactory-17 | Items 57  | Triggers 42 | Graphs 11 | Discovery 1 | Web |                    |       | Remote Zabbix server health                 | Enabled |              | None             |      | dashboard                 |
| zbxfactory-18 | Items 57  | Triggers 42 | Graphs 11 | Discovery 1 | Web |                    |       | Remote Zabbix server health                 | Enabled |              | None             |      | dashboard                 |
| zbxfactory-19 | Items 57  | Triggers 42 | Graphs 11 | Discovery 1 | Web |                    |       | Remote Zabbix server health                 | Enabled |              | None             |      | dashboard                 |
| zbxfactory-20 | Items 57  | Triggers 42 | Graphs 11 | Discovery 1 | Web |                    |       | Remote Zabbix server health                 | Enabled |              | None             |      | dashboard                 |
|               |           |             |           |             |     |                    |       |                                             |         |              |                  |      | Displaying 21 of 21 found |

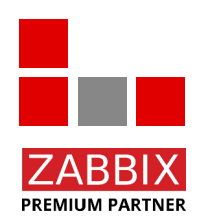

#### Overview - Zabbix Instances on the Master

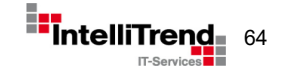

# Cloud Deploy – Zabbix Instances on the Master

|                                   | . Overview           |                                |                 |      |              |                    |           |                     |              |         |          | Edit dashboard   | / E 🛛 🔤  |
|-----------------------------------|----------------------|--------------------------------|-----------------|------|--------------|--------------------|-----------|---------------------|--------------|---------|----------|------------------|----------|
| All dashboards / Zabbix remote he | ealth: Overview      |                                |                 |      |              |                    |           |                     |              |         |          |                  |          |
| Problems                          |                      |                                |                 |      |              |                    |           |                     |              |         |          |                  |          |
|                                   | Time • Recovery time | Status                         | Info            | Host |              | Problem • Severity |           |                     | Duration     | Ack     |          | Adions           |          |
|                                   |                      |                                |                 |      | No data foun | d.                 |           |                     |              |         |          |                  |          |
|                                   |                      |                                |                 |      |              |                    |           |                     |              |         |          |                  |          |
|                                   |                      |                                |                 |      |              |                    |           |                     |              |         |          |                  |          |
|                                   |                      |                                |                 |      |              |                    |           |                     |              |         |          |                  |          |
|                                   |                      |                                |                 |      |              |                    |           |                     |              |         |          |                  |          |
|                                   |                      |                                |                 |      |              |                    |           |                     |              |         |          |                  |          |
| Factories                         |                      |                                |                 |      |              |                    |           |                     |              |         |          |                  |          |
| Host                              | Server ve            | rsion Required performan       | ce Config cache |      | N 1          | Value cache        |           | History index cache | History writ | e cache | 1        | rend write cache |          |
| zbsfactory-01                     | 6.0.1                | 7 2.8425 NVPS                  |                 |      | 33.5851 %    |                    | 10.9263 % |                     | 0.4502 %     | 0.      | 00124 %  |                  | 8.0374 % |
| zbsfactory-02                     | 6.0.1                | 7 2.8425 NVPS                  | 00000000        |      | 33.5851 %    |                    | 10.9293 % |                     | 0.4502 %     | 0.      | 000906 % |                  | 8.0374 % |
| zbsfactory-03                     | 6.0.1                | 7 2.8425 NVPS                  | 000000000       |      | 33.5851 %    |                    | 10.911 %  |                     | 0.4532 %     | 0.      | 001907 % |                  | 8.0374 % |
| zbxfactory-04                     | 6.0.1                | 7 2.8425 NVPS                  | 00000000        |      | 33.5851 %    |                    | 10.9102 % |                     | 0.4502 %     | 0.      | 001144 % |                  | 8.0374 % |
| zbsfactory-05                     | 6.0.1                | 7 2.8425 NVPS                  | 00000000        |      | 33.5851 %    |                    | 10.908 %  |                     | 0.4532 %     | 0.      | 001812 % |                  | 8.0374 % |
| zbsfactory-06                     | 6.0.1                | 7 2.8425 NVPS                  | 00000000        |      | 33.5851 %    |                    | 10.9057 % |                     | 0.4517 %     | 0.      | 00124 %  |                  | 8.0374 % |
| zbsfactory-07                     | 6.0.1                | 7 2.8425 NVPS                  | 8888888888      |      | 33.5851 %    |                    | 10.9036 % |                     | 0.4502 %     | 0.      | 00124 %  |                  | 8.0374 % |
| zbsfactory-08                     | 6.0.1                | 7 2.8425 NVPS                  | 00000000        |      | 33.5851 %    |                    | 10.9028 % |                     | 0.4487 %     | 0.      | 000572 % |                  | 8.0374 % |
| zbsfactory-09                     | 6.0.1                | 7 2.8425 NVPS                  | 00000000        |      | 33.5851 %    |                    | 10.9028 % |                     | 0.4517 %     | 0.      | 00124 %  |                  | 8.0374 % |
| zbxfactory-10                     | 6.0.1                | 7 2.8425 NVPS                  | 00000000        |      | 33.5851 %    |                    | 10.9019 % |                     | 0.4487 %     | 0.      | 000572 % |                  | 8.0374 % |
| zbsfactory-11                     | 6.0.1                | 7 2.8425 NVPS                  | 00000000        |      | 33.5851 %    |                    | 10.9026 % |                     | 0.4471 %     | 0       | %        |                  | 8.0374 % |
| zbsfactory-12                     | 6.0.1                | 7 2.8425 NVPS                  |                 |      | 33.5851 %    |                    | 10.9034 % |                     | 0.4487 %     | 0.      | 000572 % |                  | 8.0374 % |
| zbsfactory-13                     | 6.0.1                | 7 2.8425 NVPS                  | 00000000        |      | 33.5851%     |                    | 10.9034 % |                     | 0.4487 %     | 0.      | 000334 % |                  | 8.0374 % |
| zbstactory-14                     | 6.0.1                | 28425 NVPS                     |                 |      | 33.5851%     |                    | 10.9041 % |                     | 0.4487 %     | 0.      | 000572%  |                  | 8.0374 % |
| zomaciony-15                      | 6.0.1                | 7 2.8425 NVPS                  |                 |      | 33.5851%     |                    | 10.9057 % |                     | 0.4487 %     | 0.      | 000572%  |                  | 8.0374 % |
| zbilactory-15                     | 6.0.1                | 7 2.0425 N/PG                  |                 |      | 22.5951.96   |                    | 10.0106 % |                     | 0.4474 %     | 0.      | ~        |                  | 0.0374 % |
| zbstactory-12                     | 6.0.1                | 7 2.6425 W/FS<br>7 2.8425 W/FS |                 |      | 33.5851 %    |                    | 10.9100 % |                     | 0.4487 %     | 0       | 000334%  |                  | 8.0374 % |
| zbafactory-19                     | 6.0.1                | 7 28425 NVPS                   |                 |      | 33 5851 %    |                    | 10.9144 % |                     | 0.4487 %     | 0.      | 000334 % |                  | 8.0374 % |
| zbsfactory-20                     | 6.0.1                | 7 2.8425 NVPS                  |                 |      | 33.5851 %    |                    | 10.9198 % |                     | 0.4502 %     | 0.      | 000668 % |                  | 8.0374 % |
|                                   |                      |                                |                 |      |              |                    |           |                     |              |         |          |                  |          |

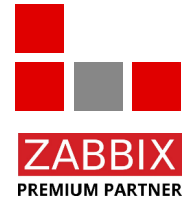

Health status dashboard - Zabbix Instances on the Master

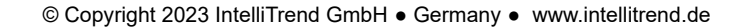

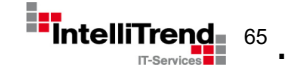

# Intelligent Provisoning of multiple Zabbix Instances in Kubernetes

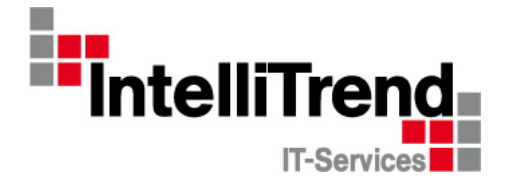

# Thank You!

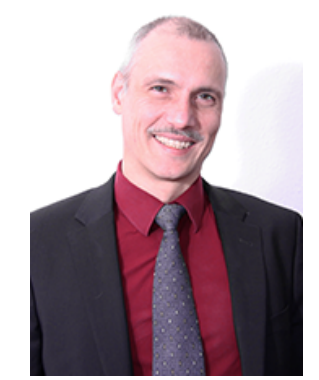

### IntelliTrend GmbH

www.intellitrend.de

Contact: Wolfgang Alper

wolfgang.alper@intellitrend.de

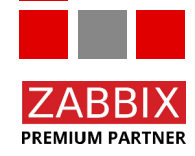

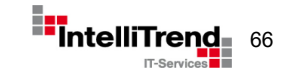